# Arcos

#### Burn Navigator <sup>®</sup> Training Guide Adult Example

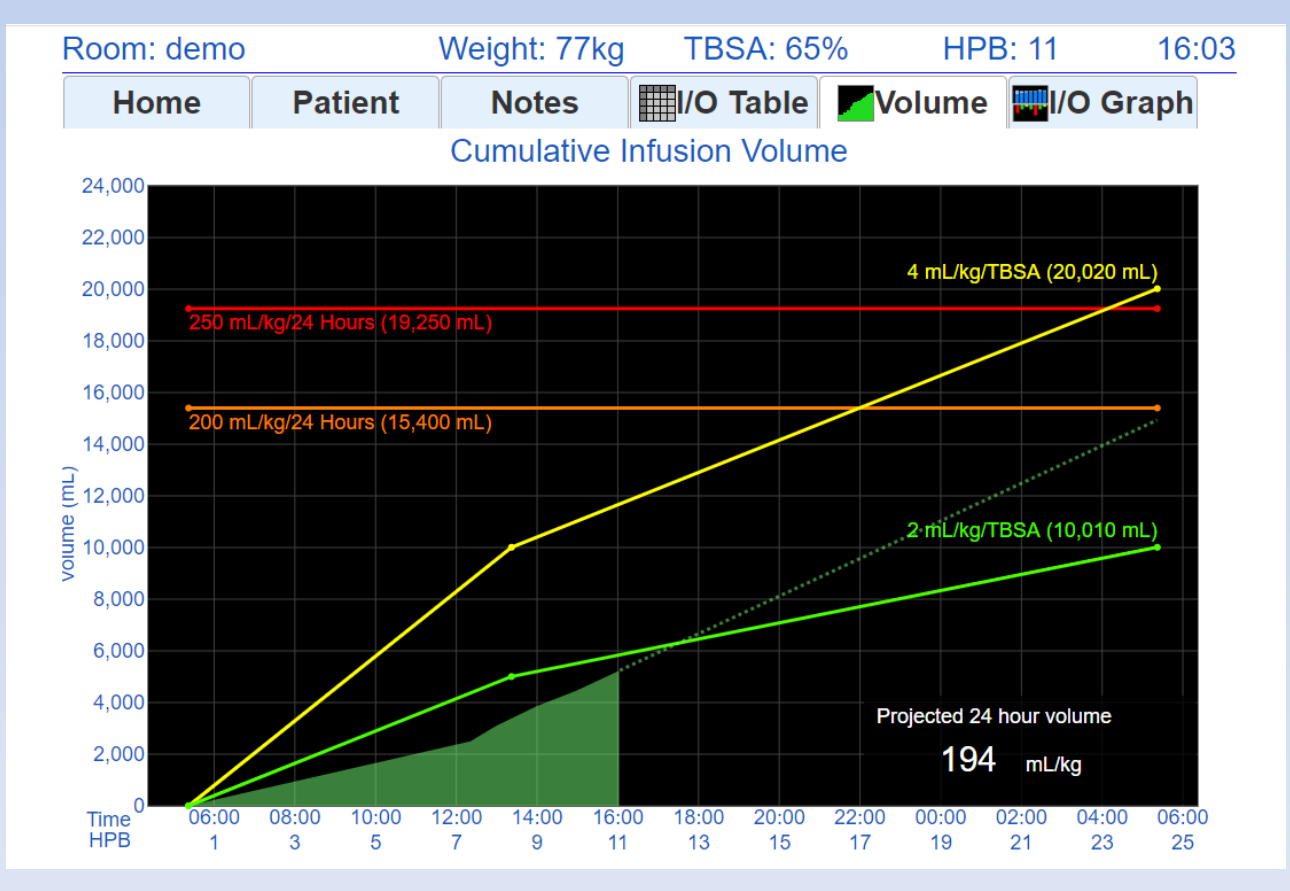

© 2019 Arcos, Inc.

#### For Burn Navigator Web Version 6.2.3

July 2019

#### What is Burn Navigator?

Burn Navigator is a <u>Clinical Decision Support</u> tool to help health care providers manage IV fluid therapy for adult and pediatric severe burn patients.

#### **Resuscitation Graph**

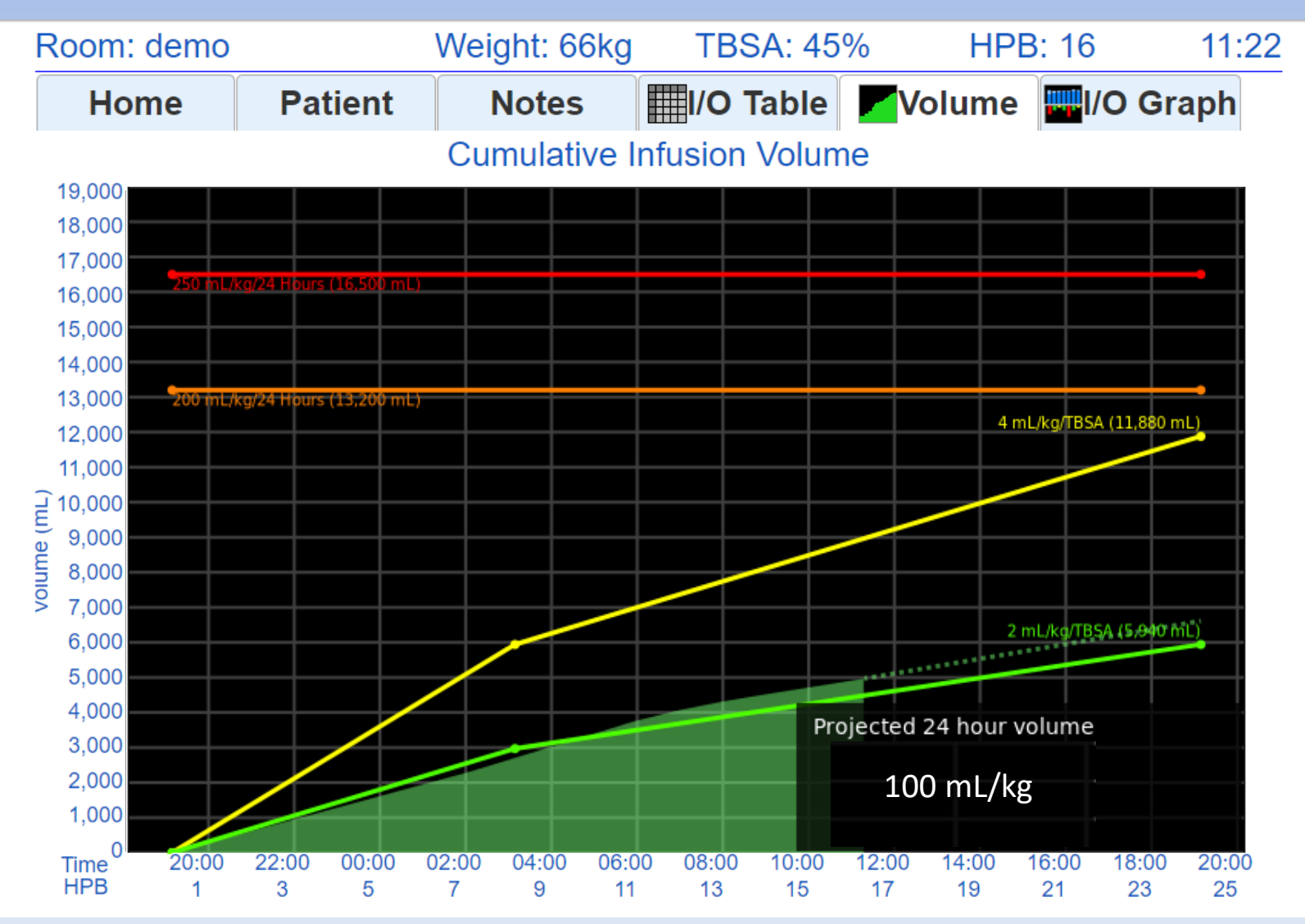

This resuscitation is going well.

#### **Resuscitation Graph**

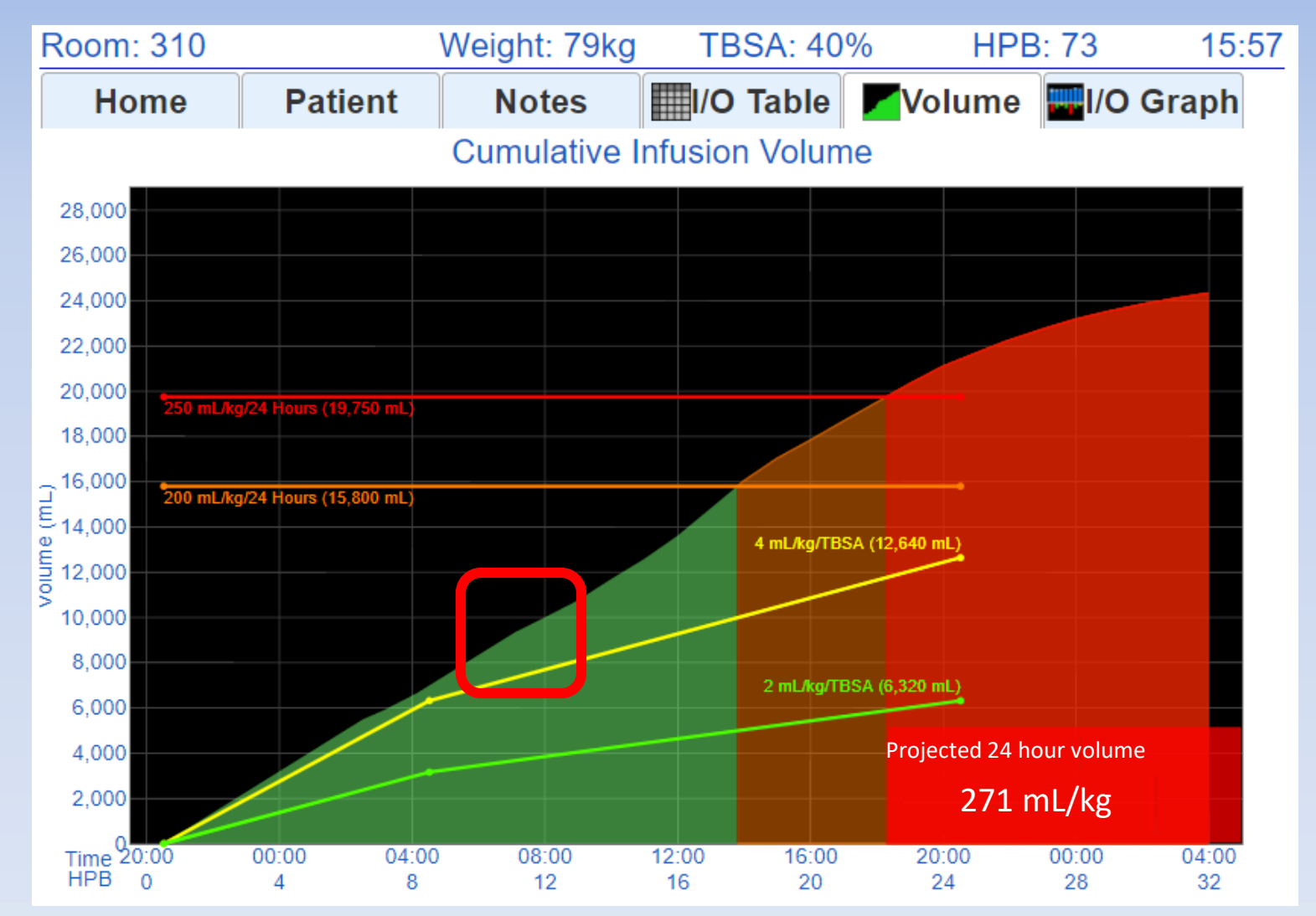

Intervening when fluids exceed the guideline is key to avoiding too much fluid. The red box above shows the key time to intervene. (More on this graph later.)

### **Clinical Data**

- Army's Initial Retrospective Study (before and after, n=70)<sup>1</sup>
  - 35% additional time in target Urine Output range
  - 24 hour fluids given reduced from 6.5 to 4.2 mL/kg/TBSA
  - 2.5 fewer ventilator days
  - Decreased mortality between cohorts
- Army Retrospective Review (n=207)<sup>2</sup>
  - 24 hour fluids given were 3.5 mL/kg/TBSA
  - Mean urine output for initial 24 hours was 55 mL/hr
- **UTMB Retrospective Review** (n=154)<sup>3</sup>
  - AKI incidence reduced from 15% to 6% in first five days (p=.089)
- 1 Salinas, J et al, Computerized decision support system improves fluid resuscitation following severe burns: An original study, Crit Care Med 2011, 39(9), 2031-8.
- 2 J Salinas et al, *Review of Patients Resuscitated Using a Computerized Decision Support System in A Burn Intensive Care Unit*. Crit Care Med 2012, 225: Abstract only.
- 3 Sheaffer J et al, Incidence of Acute Kidney Injury in Computerized Decision Support System Guided Fluid Resuscitations, American Burn Association Oral Presentation, 24 March 2017.

### Indications for Use

- The Burn Navigator is indicated for use in the care of <u>adult</u> patients with 20% or more Total Body Surface Area (TBSA) burned, or <u>pediatric</u> patients, 24 months old or older, weighing <u>at least 10 kg</u> with 15% or more TBSA burned, as a fluid resuscitation monitor and calculator for hourly fluid recommendations.
- The Burn Navigator is intended to be used for burn patients of <u>all ages, weights and co-morbidities as a fluid</u> resuscitation monitor.
- The Burn Navigator is intended to be <u>initiated within 24</u> <u>hours</u> of the burn incident and to be used no longer than 72 hours post burn.

#### **Protocols**

| Room: 501                                                                                                    | Weight: 80kg                                                    | TBSA: %                          | HPB:          | 09:22 |  |  |  |
|----------------------------------------------------------------------------------------------------|-----------------------------------------------------------------|----------------------------------|---------------|-------|--|--|--|
| Select the patient                                                                                                | protocol:                                                       |                                  |               |       |  |  |  |
| O Adult predi                                                                                                    | ctive protocol                                                  |                                  |               |       |  |  |  |
| Targets 30 - 50 mL/hr<br>Up to 15% changes each hour.<br>Recommended for most adults without gross myoglobinuria. |                                                                 |                                  |               |       |  |  |  |
| Custom pro                                                                                                    | otocol                                                          |                                  |               |       |  |  |  |
| Target: 0.5<br>Limited to 10<br>Recommend                                                                         | 5 to 1.0 mL/kg<br>0% changes each ho<br>ded for pediatric patie | , 40 - 80 mL/hr<br>our.<br>ents. | urine output. |       |  |  |  |
| Monitor onl                                                                                                    | У                                                               |                                  |               |       |  |  |  |
| No hourly re<br>Provides res                                                                                      | commendations.<br>suscitation graphs an                         | nd alerts.                       |               |       |  |  |  |
|                                                                                                    |                                                                 |                                  | Back          | Next  |  |  |  |

## Adult Predictive Protocol

- Uses the Salinas algorithm developed by U.S. Army Burn Center<sup>1</sup>.
- The Salinas algorithm uses the trend of the last three hours of UO to recommend the next hour's IV infusion rate.
- The Salinas algorithm will go up to the hourly cap chosen by your medical director (e.g., 10%, 15% or 20% each hour).
- This protocol is recommend for most adult patients who do not have resuscitation confounders.

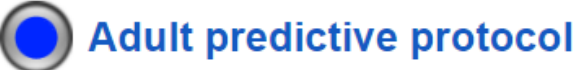

Targets 30 - 50 mL/hr Up to 15% changes each hour. Recommended for most adults without gross myoglobinuria.

1 Salinas, J et al, Computerized decision support system improves fluid resuscitation following severe burns: An original study, Crit Care Med 2011, 39(9), 2031-8.

### Adult Predictive Protocol uses a 3-hour trending algorithm

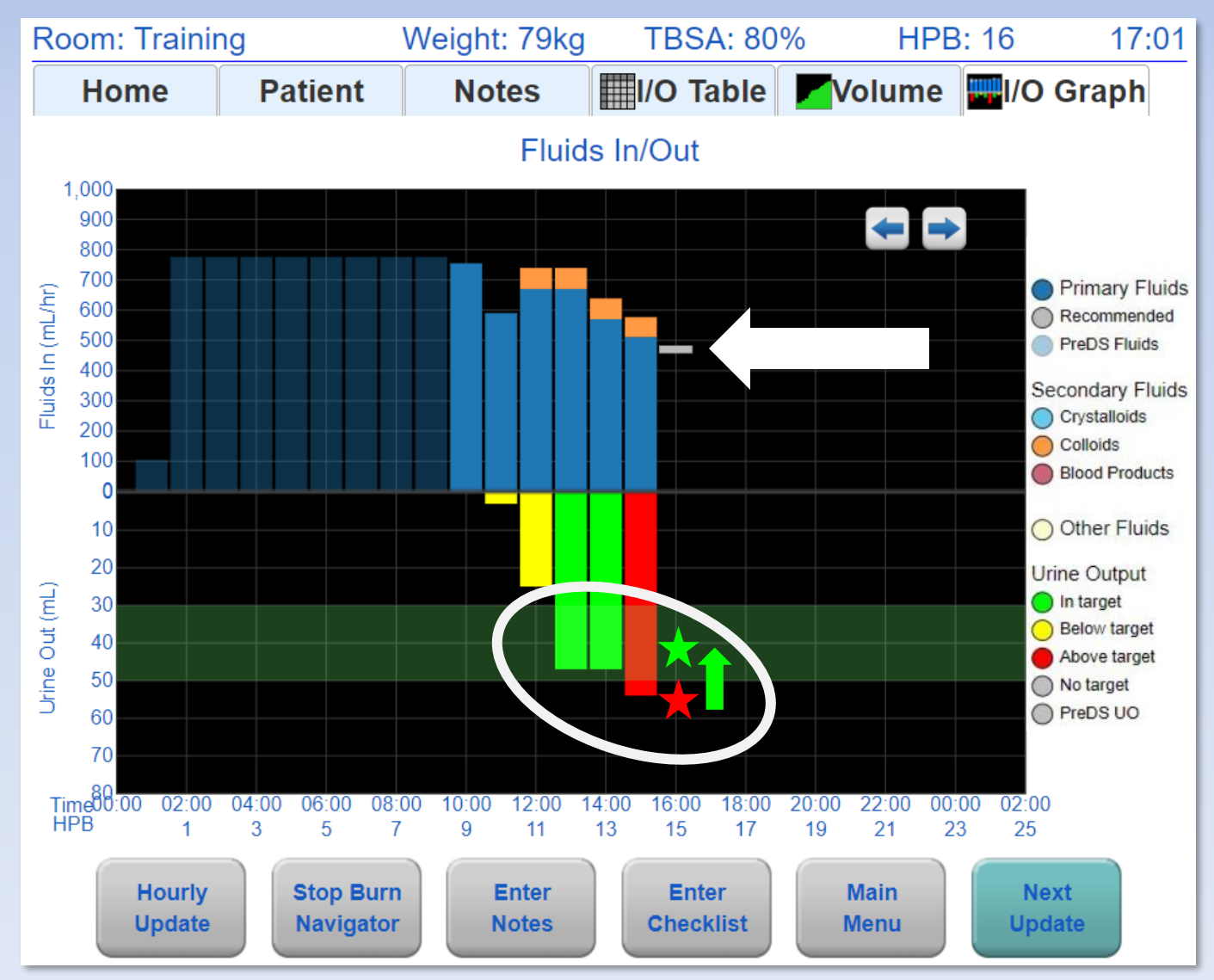

### **Custom Protocol**

- Allows clinicians to set a target Urine Output range in mL or mL/kg each hour.
- If the patient's UO is not in target, then the Custom Protocol will recommend increasing or decreasing the IV fluid rate by 10%.

| Custom protocol                   |       |       |                     |             |               |               |  |  |
|-----------------------------------|-------|-------|---------------------|-------------|---------------|---------------|--|--|
| Target:                           | 0.5   | to    | 1.0                 | mL/kg ,     | 40 - 80 mL/hr | urine output. |  |  |
| Limited to 10% changes each hour. |       |       |                     |             |               |               |  |  |
| Recom                             | nende | d foi | <sup>r</sup> pediat | tric patien | ts.           |               |  |  |

## **Monitor Only**

- Monitor Only provides resuscitation graphs, projections and alerts
- Monitor Only does <u>not</u> provide an hourly IV fluid recommendation based on UO
- Choose this protocol when <u>UO is not a good</u> <u>surrogate of general organ perfusion</u> (such as acute renal failure or with diuretics) or if the patient does not have a Foley catheter

#### Monitor only

No hourly recommendations. Provides resuscitation graphs and alerts.

## Clinical Decision Support (CDS)

- As a CDS tool, Burn Navigator is not intended to replace clinical decision judgement, rather it informs clinical decision making.
- Users should always rely on their clinical judgment when making decision regarding patient care. The Burn Navigator recommendations are not a substitute for clinical judgment.

#### Interface

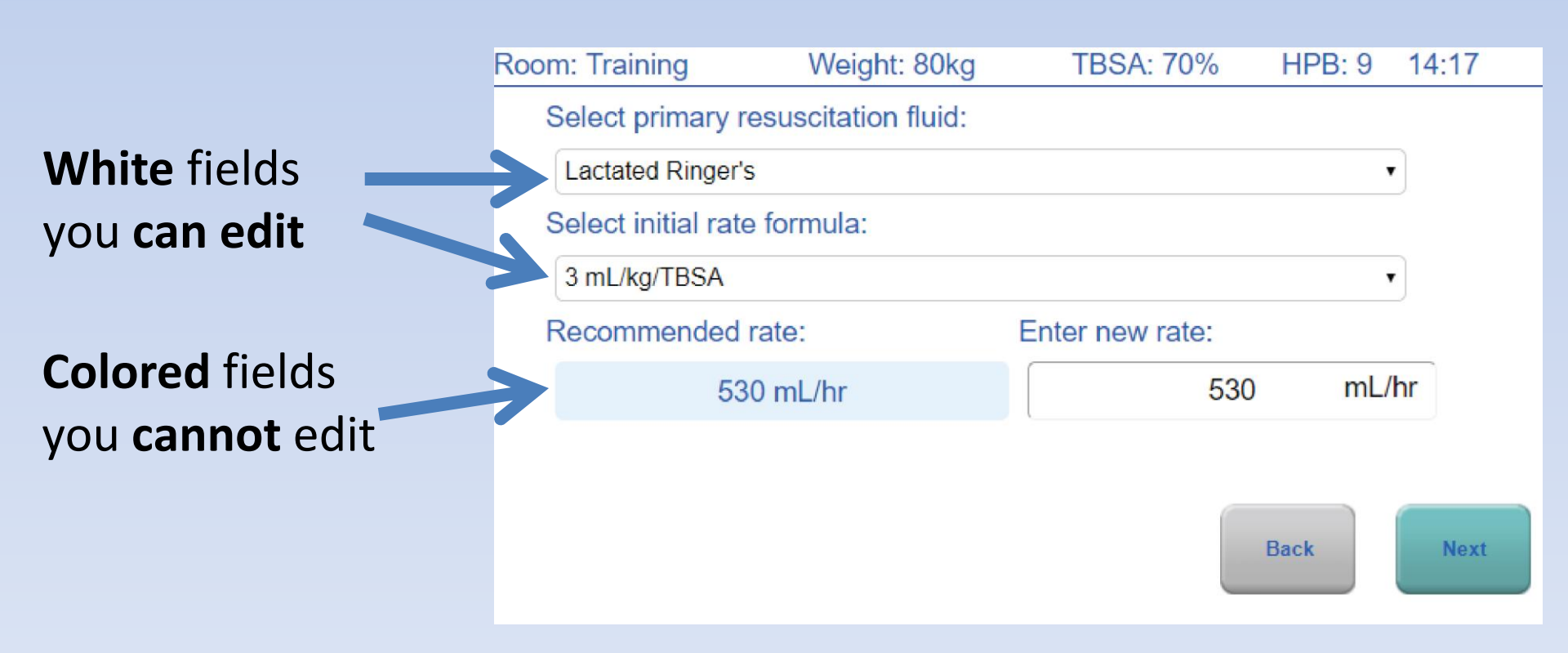

#### Log into Burn Nav Web

For U.S., log into <u>https://burnnav.net</u> For Europe, log into <u>https://eu.burnnav.net</u> For Canada, log into <u>https://ca.burnnav.net</u> **Click "Training Mode"** 

#### Arcos Hospital

Welcome Chris -

#### Active patients

| Room No.    | TBSA | Weight | Protocol                   | Hours Post Burn | Report | Session Id   |
|-------------|------|--------|----------------------------|-----------------|--------|--------------|
| training    | 65 % | 80 kg  | Adult predictive algorithm | HPB 1           | PDF    | training-100 |
| Training603 | 50 % | 67 kg  | Adult predictive algorithm | HPB 6           | PDF    | training-96  |

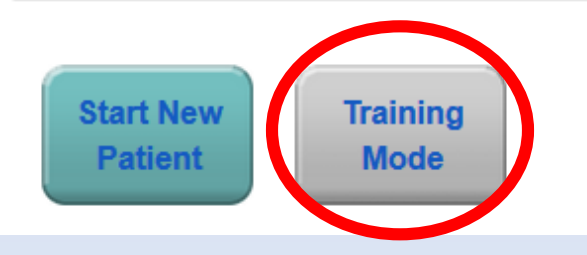

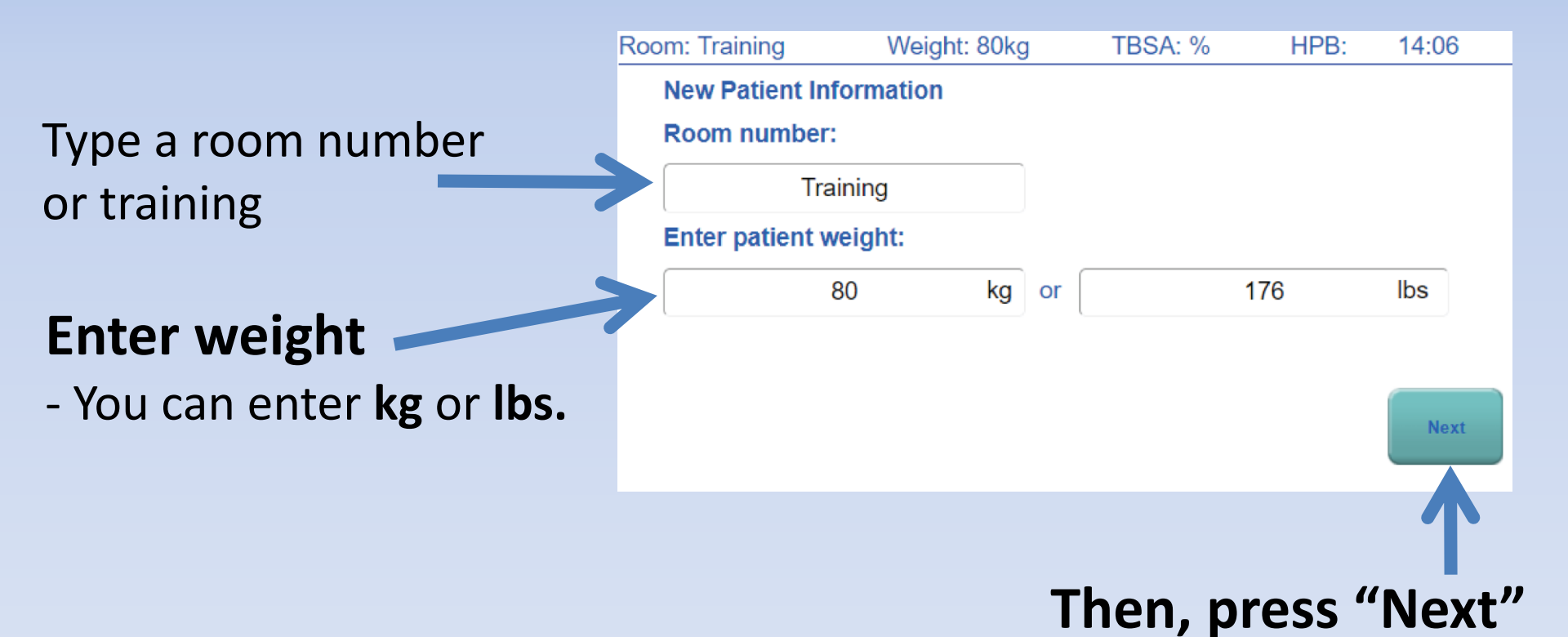

| Room: 501              | Weight: 80kg | TBSA: % | HPB: 09:14 | 4 |
|------------------------|--------------|---------|------------|---|
| Confounders            |              |         |            |   |
| Does the patient have  |              |         |            |   |
| Gross myoglobinuria?   | ? 🔶 Ye       | s 🔵 No  | O Unknown  |   |
| High blood alcohol/Et  | OH? 🔵 Ye     | s 🔵 No  | O Unknown  |   |
| Hyperglycemia?         | Ye           | s 🔵 No  | O Unknown  |   |
| End stage renal disea  | ise? 🛛 🔘 Ye  | s 🔵 No  | O Unknown  |   |
| Congestive heart failu | ıre? 🛛 🔘 Ye  | s 🔵 No  | O Unknown  |   |
| Urinary catheter?      | O Ye         | s 🔵 No  |            |   |
|                        |              |         | Back Next  |   |

#### **Choose Adult predictive algorithm**

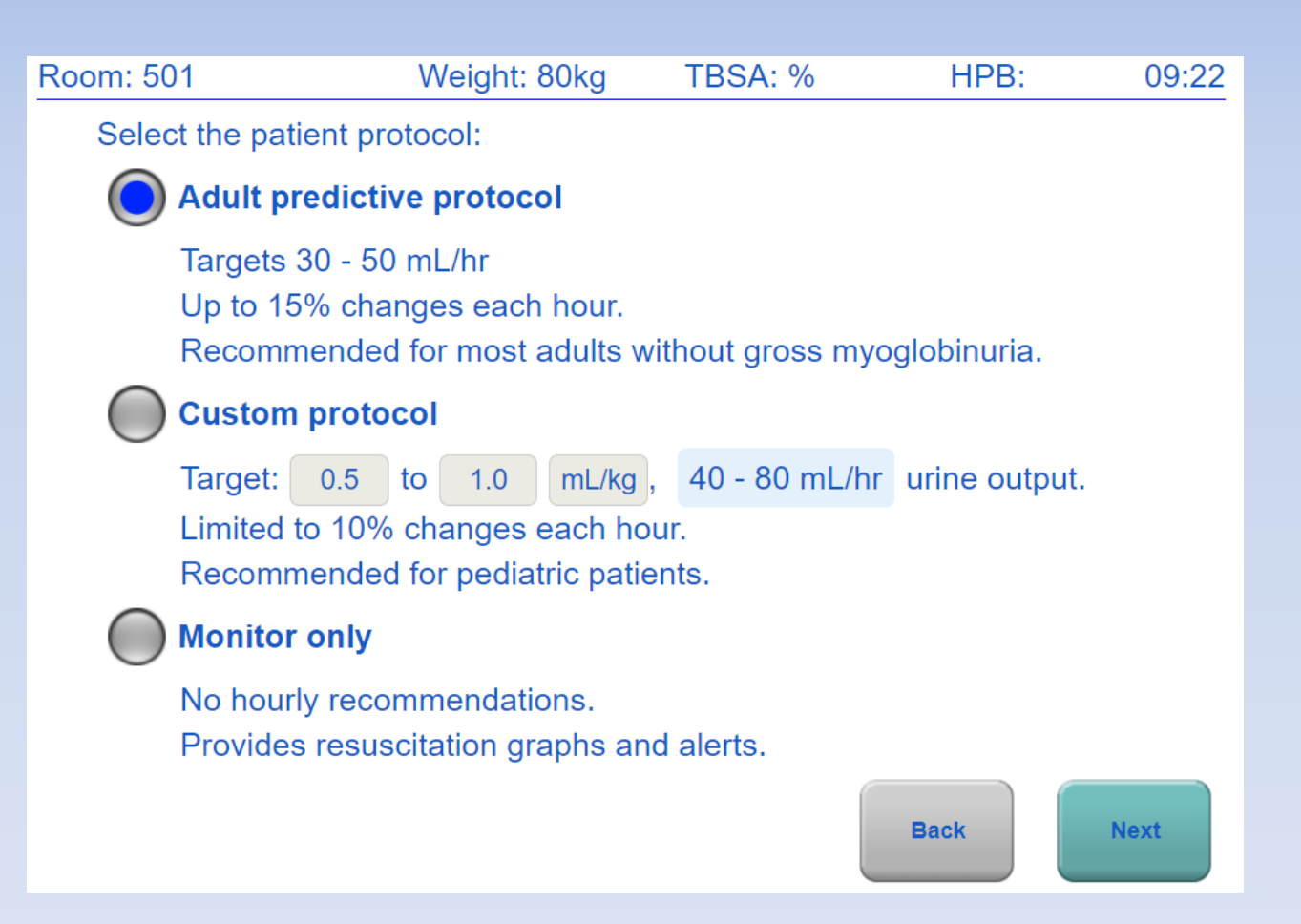

# If an adult patient has myoglobinuria, you may need to target 75-100 mL UO

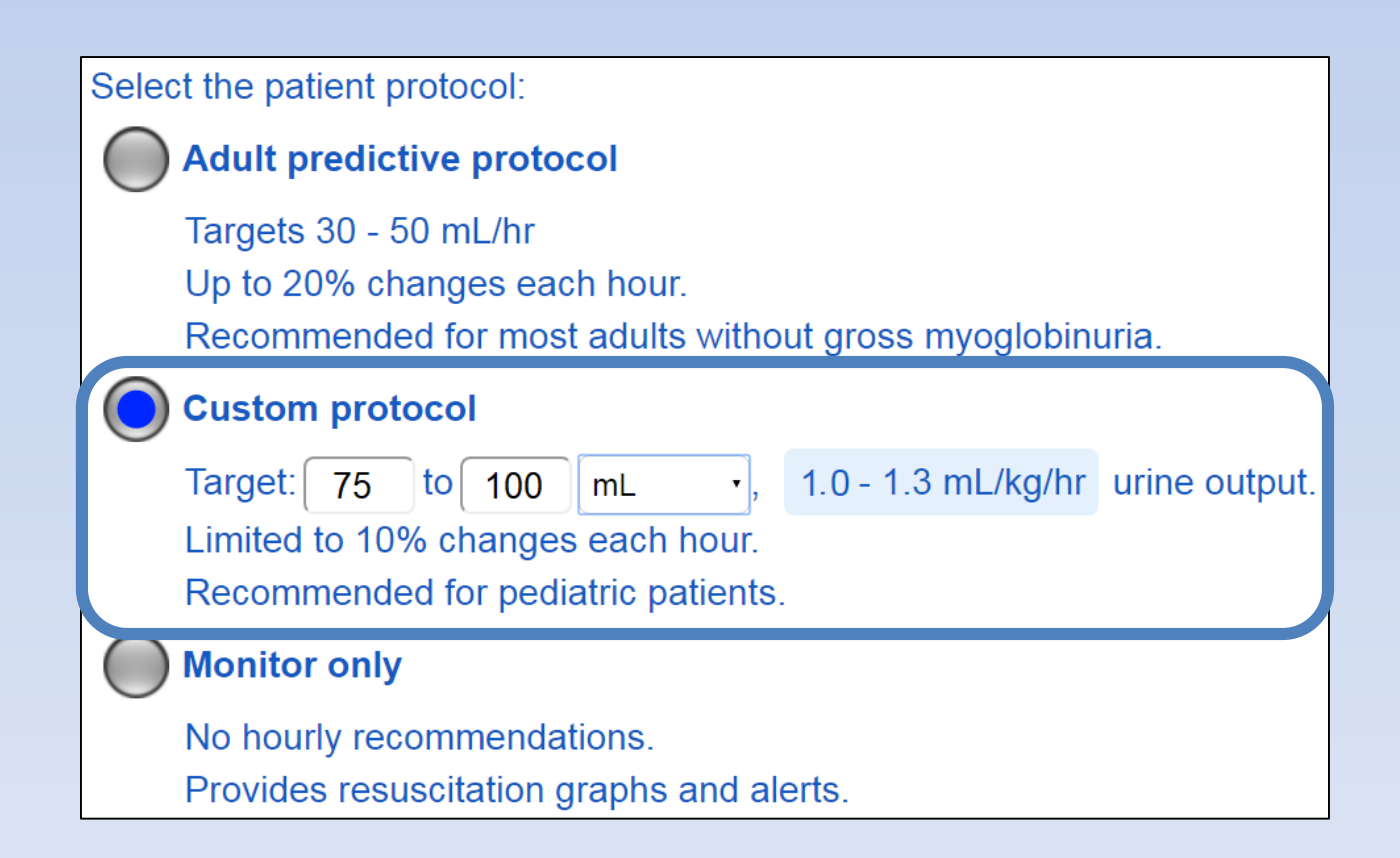

#### **Enter TBSA**

- Be as accurate as you can be
- Only count 2<sup>nd</sup> and 3<sup>rd</sup> degree

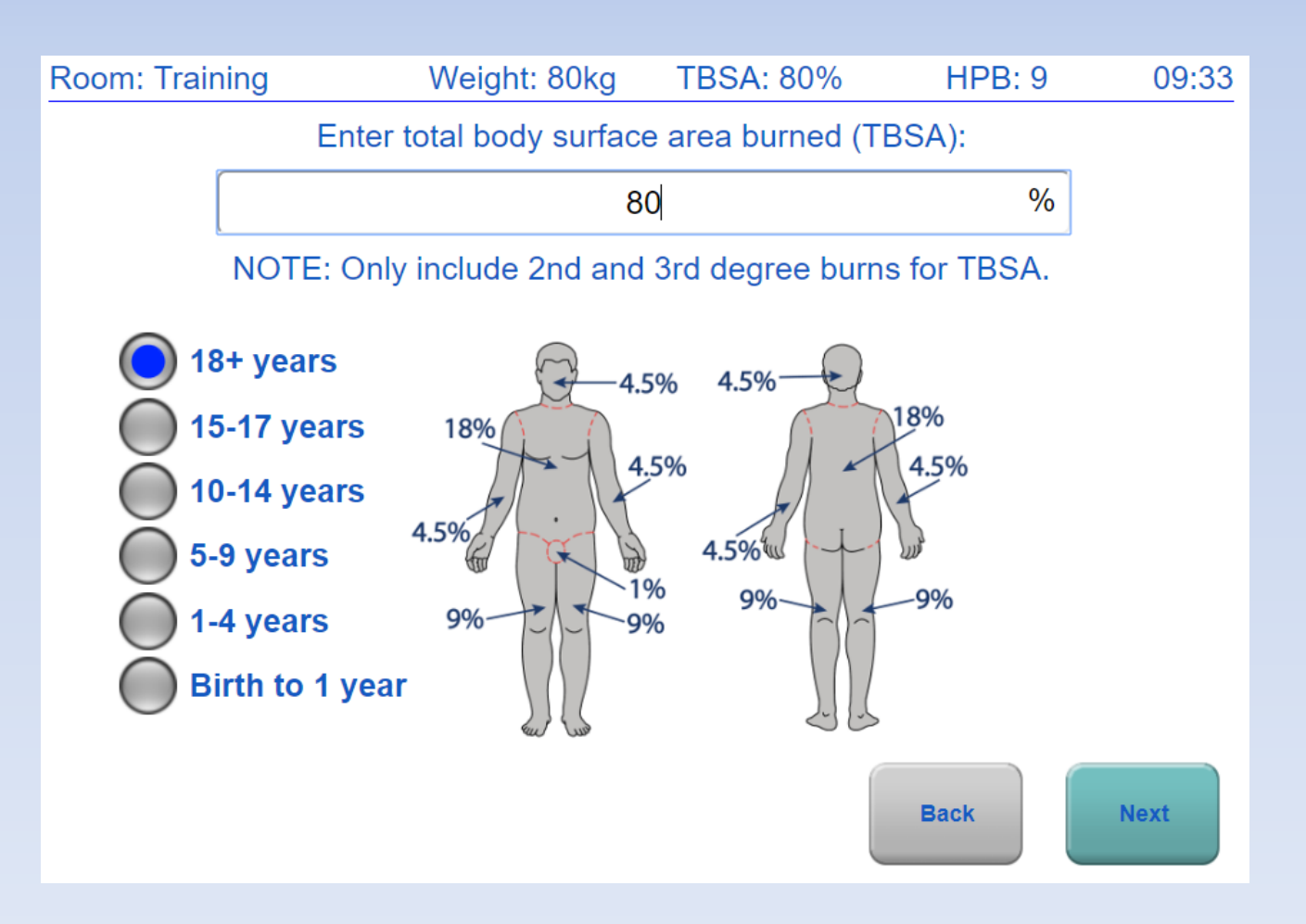

#### Enter height

#### (it is optional for adult predictive algorithm)

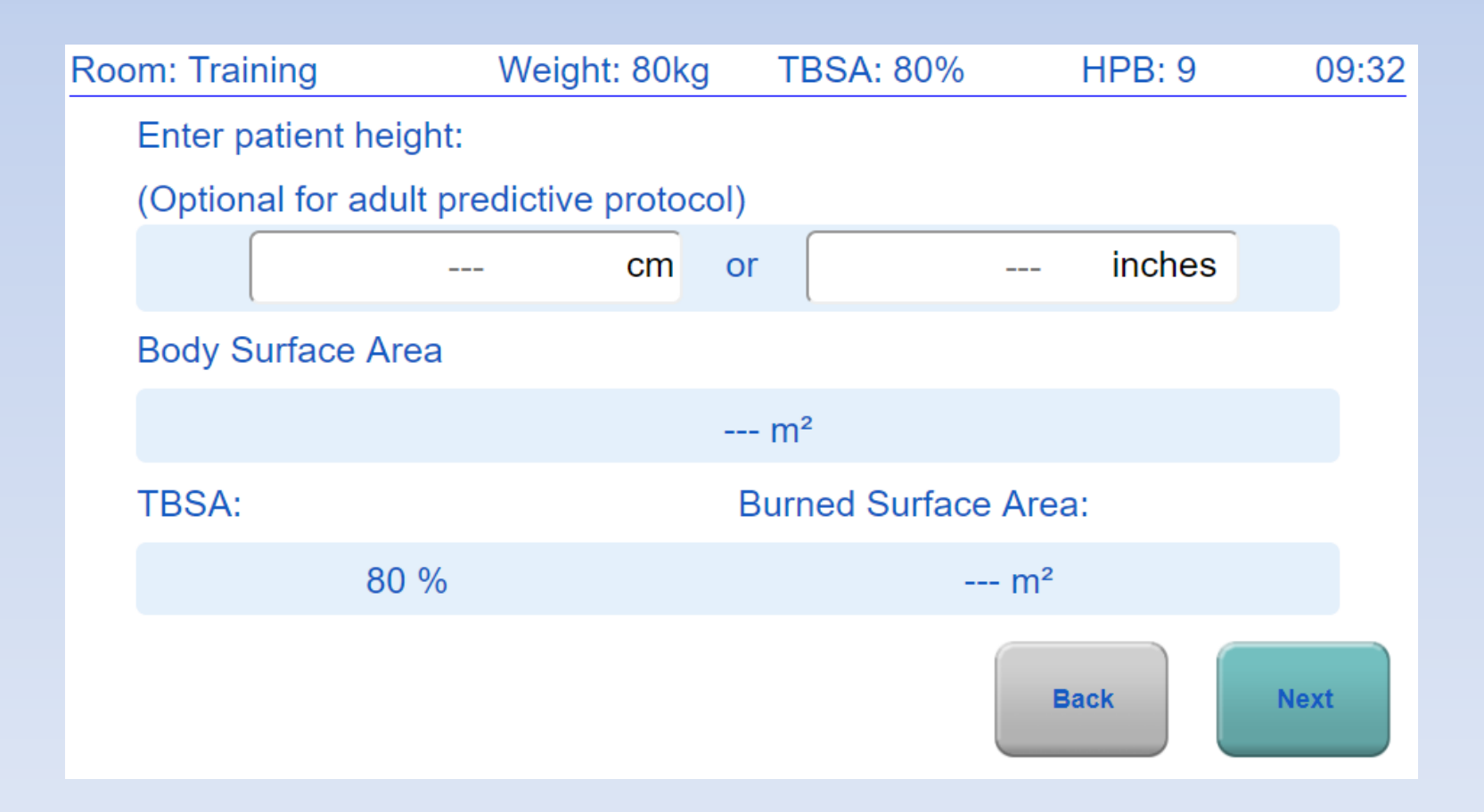

# Enter how long ago the patient was burned in <u>hours</u> and <u>minutes</u>

If you don't know, make your best guess

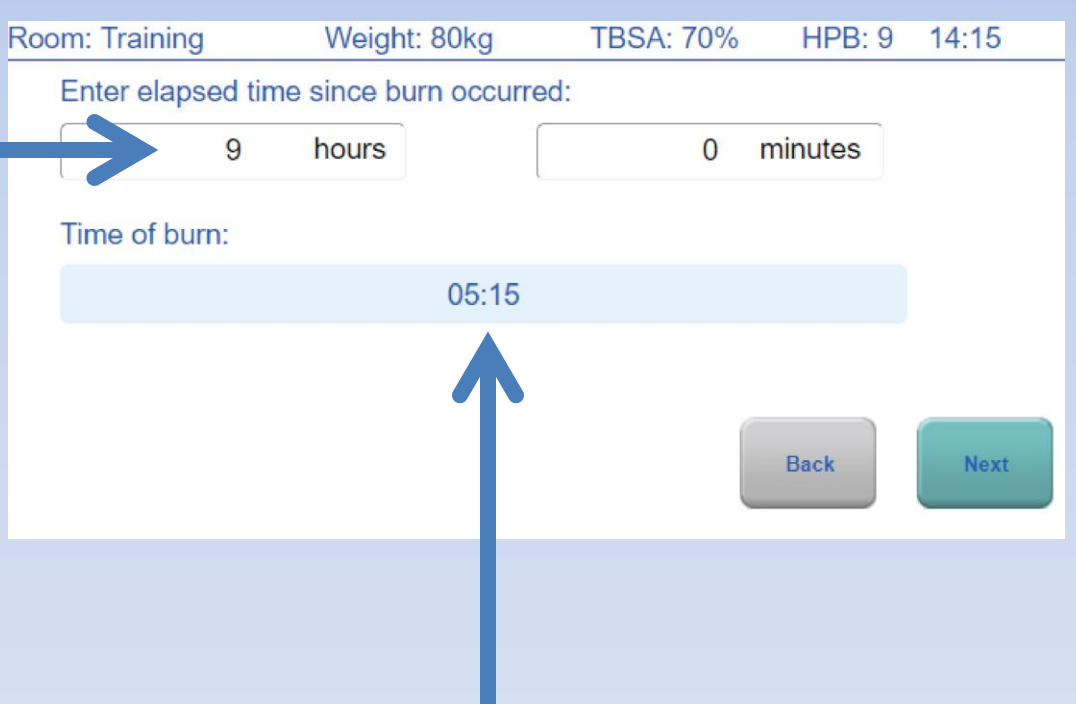

## The software will calculate time of burn

#### Enter total fluids given and urine output since the burn until now

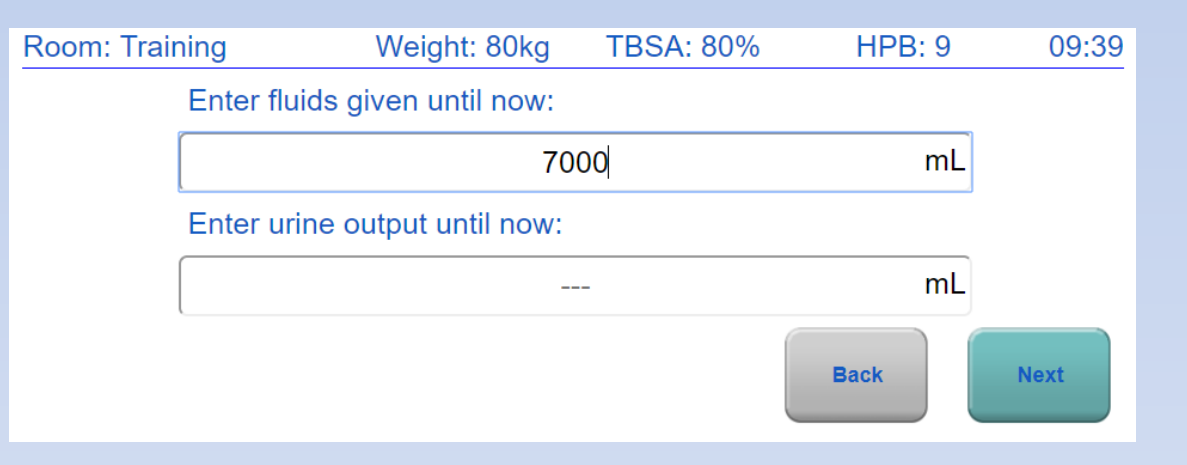

If you don't know this information now, you can leave it blank and enter it later

## You can select different starting formulas

|                             | Room: Training                | Weight: 80kg    | TBSA: 80%      | HF    | PB: 9 | 09:41 |  |
|-----------------------------|-------------------------------|-----------------|----------------|-------|-------|-------|--|
|                             | Select primary resus          | citation fluid: |                |       |       |       |  |
|                             | Lactated Ringer's             |                 |                |       |       | •     |  |
|                             | Select initial rate form      | nula:           |                |       |       |       |  |
|                             | 3 mL/kg/TBSA                  |                 |                |       |       | •     |  |
|                             | Recommended rate:             |                 | Enter new rate | e:    |       |       |  |
|                             | 600 mL                        | ./hr            |                | 600   | mL/hr | ]     |  |
|                             |                               |                 | 7              | Back  |       | Next  |  |
|                             |                               |                 |                |       |       |       |  |
|                             | Your                          | physicia        | n may w        | ant y | ou    |       |  |
|                             | to start at a different rate. |                 |                |       |       |       |  |
| If so, enter the rate here. |                               |                 |                |       |       |       |  |

Lactated Ringer's is the default fluid. You can change fluid types.

### You've completed the new patient setup! Now you see the Home Screen

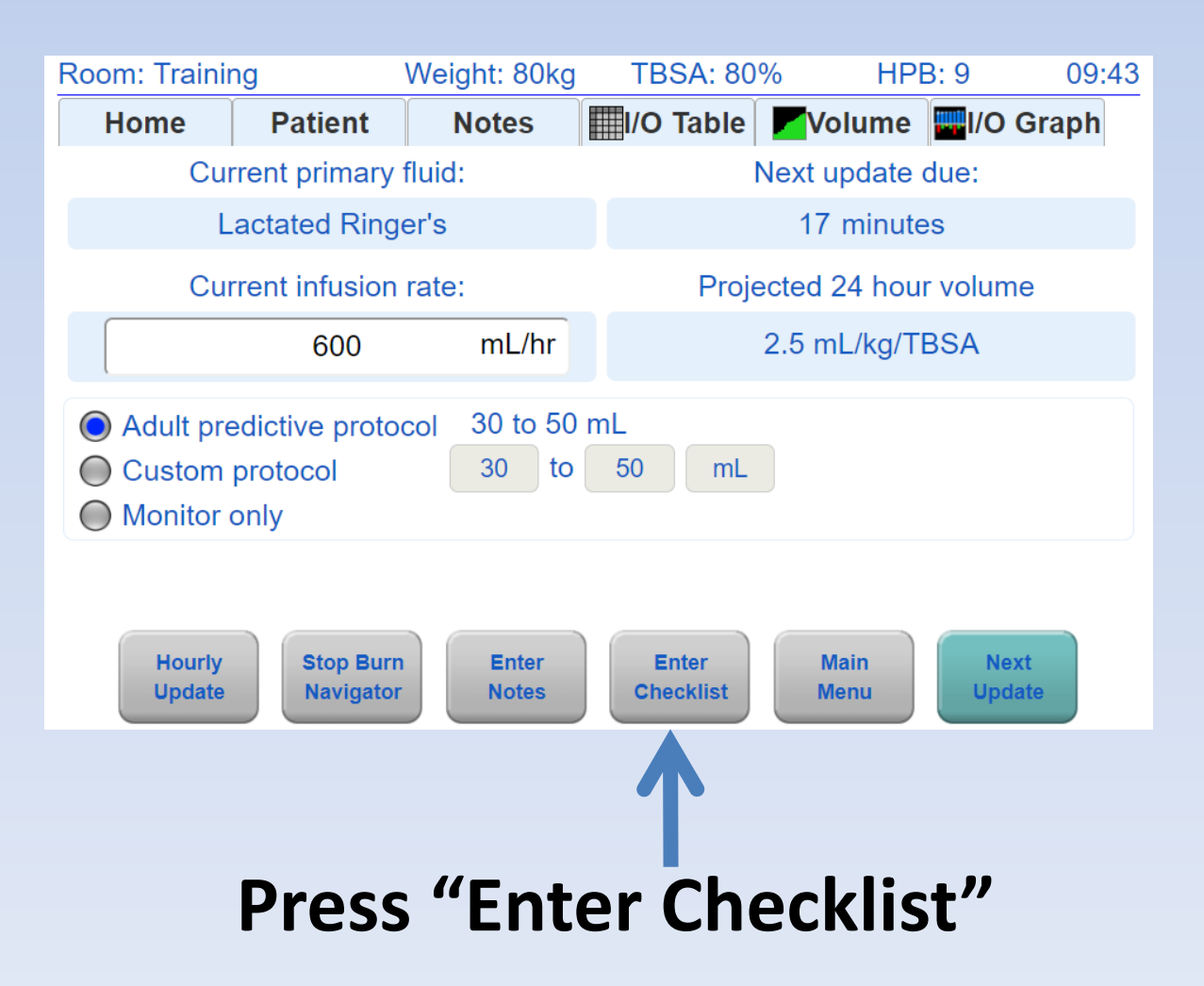

#### **Enter checklist information**

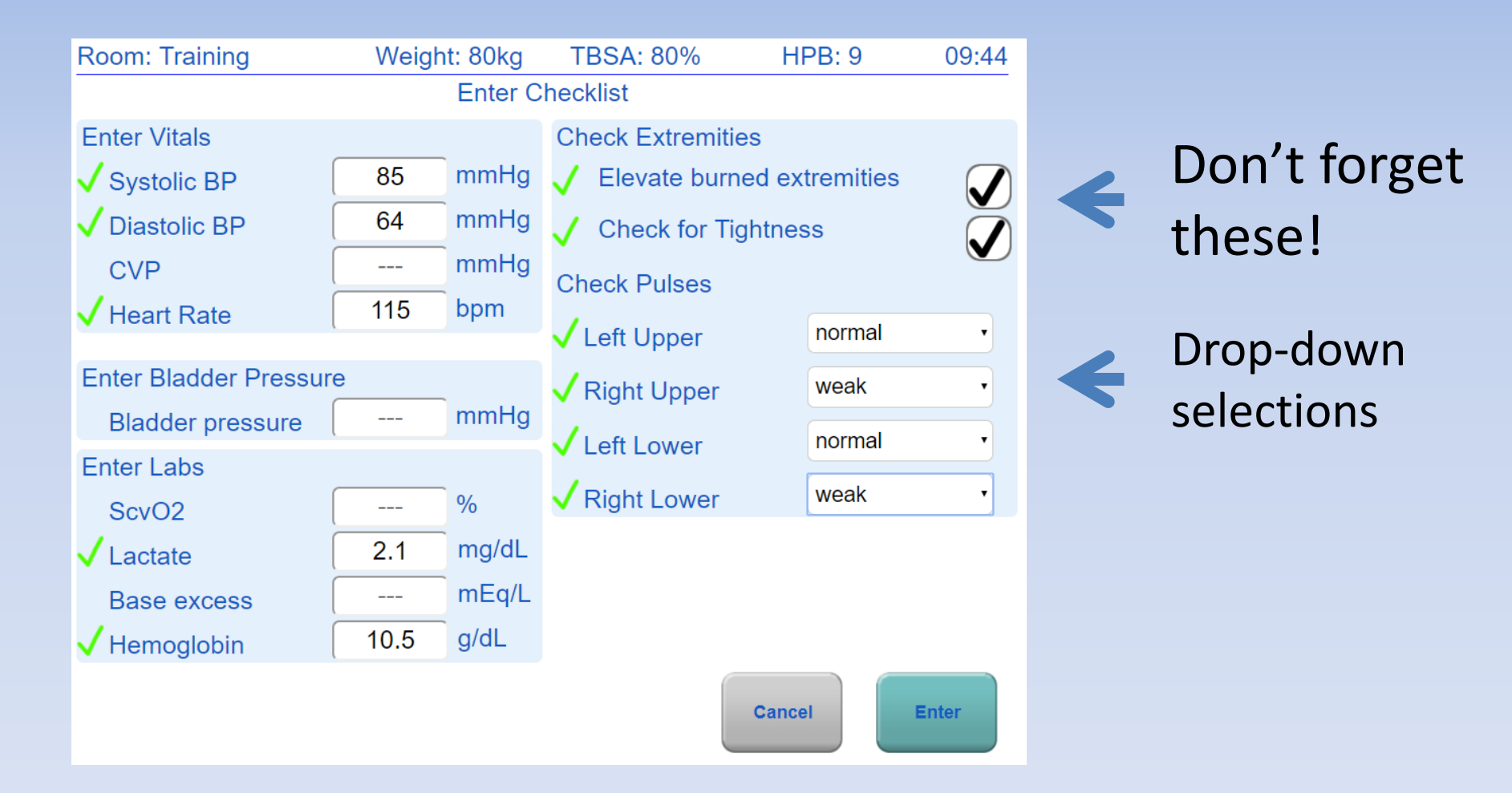

Checklists are recommended:

- When starting a new resuscitation
- Every 6 hours

#### Advance time to the next update

| Room: Traini     | ng                     | Weight: 80kg     | TBSA: 80%          | HPB: 9                  | 09:45   |
|------------------|------------------------|------------------|--------------------|-------------------------|---------|
| Home             | Patient                | Notes            | I/O Table          | Volume 🔤I/O G           | ∋raph   |
| Cu               | rrent primary          | fluid:           | Next               | update due:             |         |
| L                | actated Ring           | er's             | 1                  | 5 minutes               |         |
| Cu               | rrent infusion         | rate:            | Projected          | d 24 hour volume        | e       |
|                  | 600                    | mL/hr            | 2.5                | mL/kg/TBSA              |         |
| Hourly<br>Update | Stop Burr<br>Navigator | n Enter<br>Notes | Enter<br>Checklist | Main Next<br>Menu Updat | t<br>te |
|                  |                        |                  |                    | 1                       |         |
|                  |                        |                  | Pres               | s "Nex                  | t Ur    |

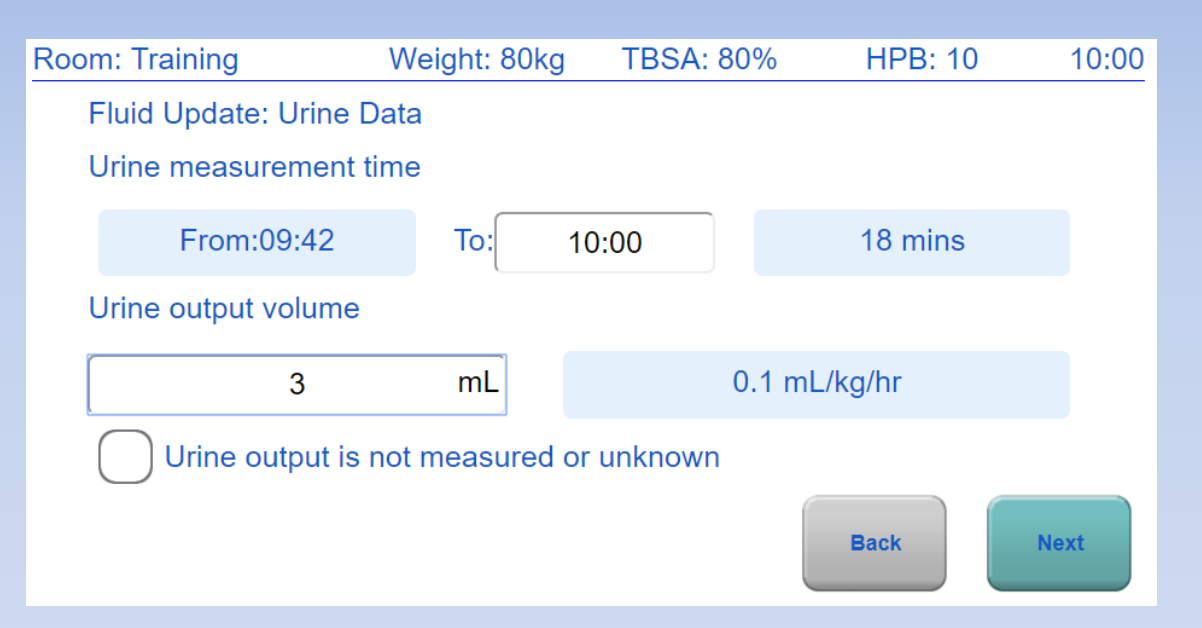

"From" time is the end of the last update

"**To**" time is when you collect UO data

#### Enter 3 mL UO, then press "Next"

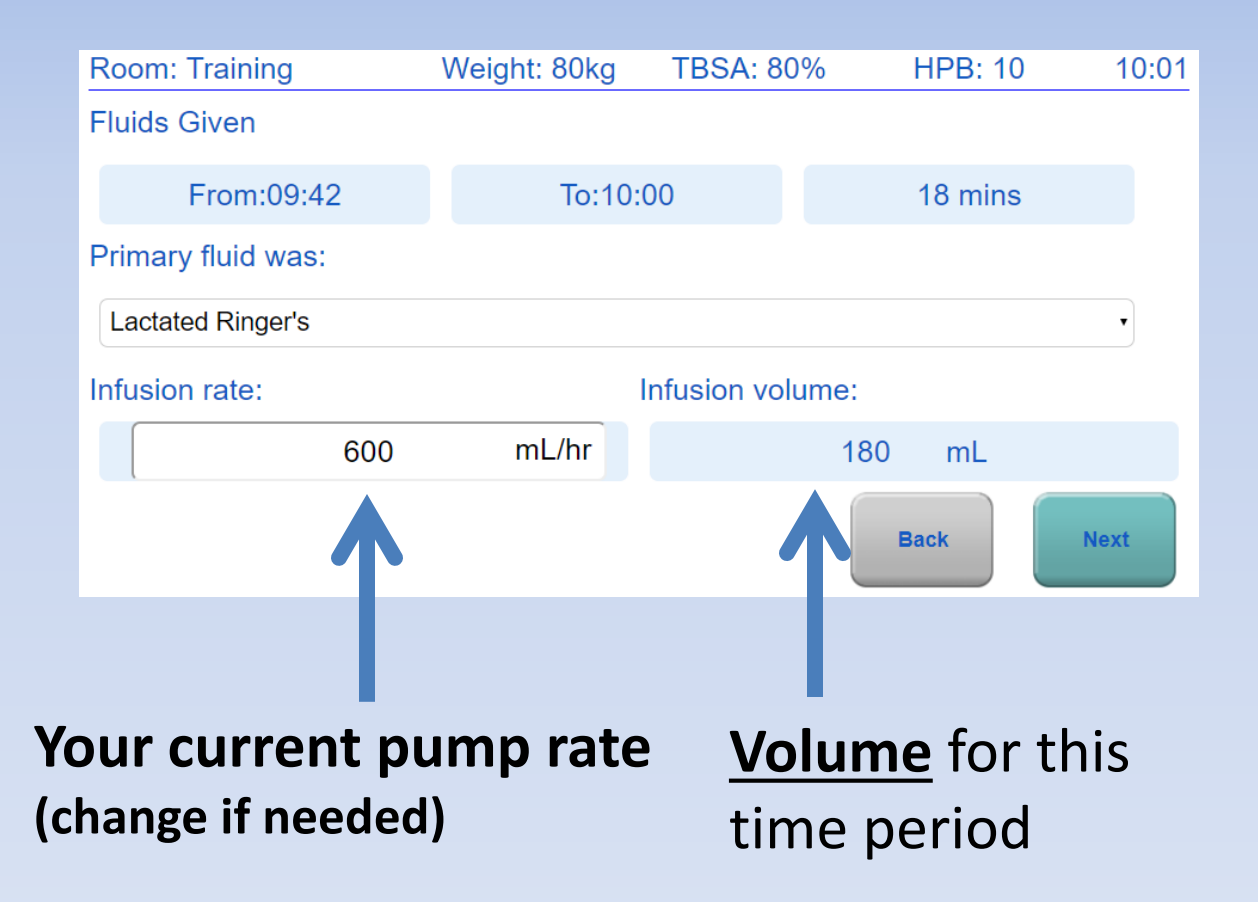

The <u>rate</u> and <u>volume</u> will be different if the time period is not 60 minutes

If you edit the rate, the volume for the time period will be updated

# Click "Select a fluid type"

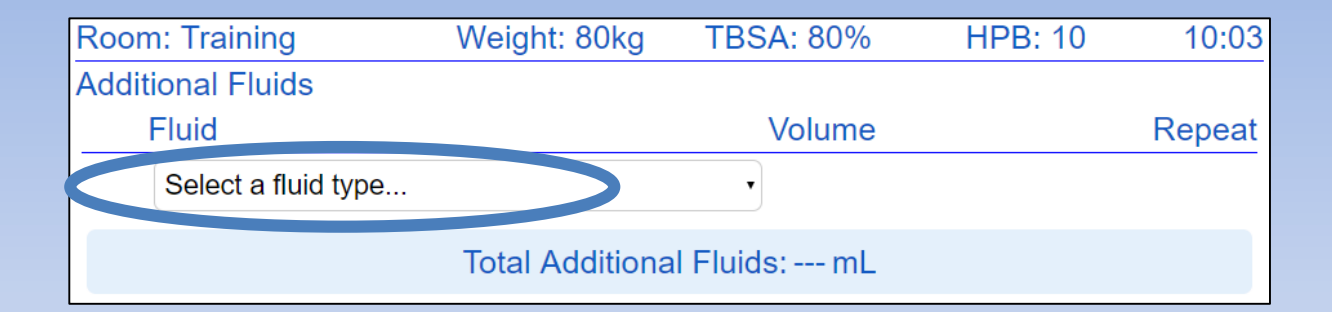

Note that "Additional Fluids" are divided into two categories: Secondary Fluids and Other Fluids.

Secondary Fluids are added to the total fluid volume and – if repeated – are included in the 24hour fluid projection.

**Other Fluids** are not included in the total fluid volume or the 24-hour fluid projection.

| Addit               | ional Fluids                                                                                                    |                   |        |
|---------------------|----------------------------------------------------------------------------------------------------|-------------------|--------|
|                     | Fluid                                                                                                    | Volume            | Repeat |
|                     | Select a fluid type                                                                                                    | •                 |        |
|                     | Select a fluid type                                                                                                    |                   |        |
| >                   | Secondary Fluids Category:                                                                                                    | s: mL             |        |
| Enter<br>Burn Navig | Lactated Ringer's<br>Normal Saline<br>Plasma-lyte<br>Albumin 5%<br>Albumin 25%<br>Packed Red Blood Cells<br>Fresh Frozen Plasma<br>Whole Blood<br>Hextend | Back<br>ast hour. | Next   |
|                     | Other Fluids Category:<br>Tube Feeds<br>Lactated Ringer's + 5% Dextrose<br>IV Medications<br>Other Fluid                                                  |                   |        |

#### Choose "Albumin 5%"

#### Type 70mL and click "Repeat"

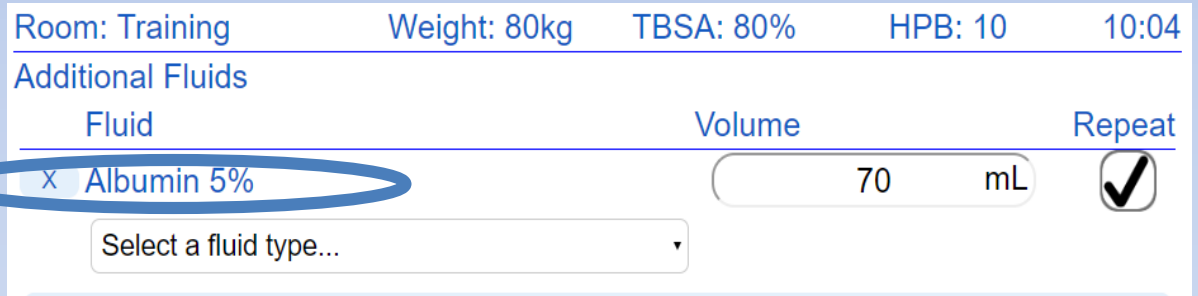

#### Total Additional Fluids: 70 mL

WARNING: Giving fluids in addition to the primary resuscitation fluid may require an adjustment to the fluid infusion rate by the user, different from the rate recommended by Burn Navigator. The attending physician should be contacted to determine if the new recommended infusion rate is appropriate.

You'll see this warning message anytime additional fluids are given, because the algorithm doesn't take those fluids into account Back

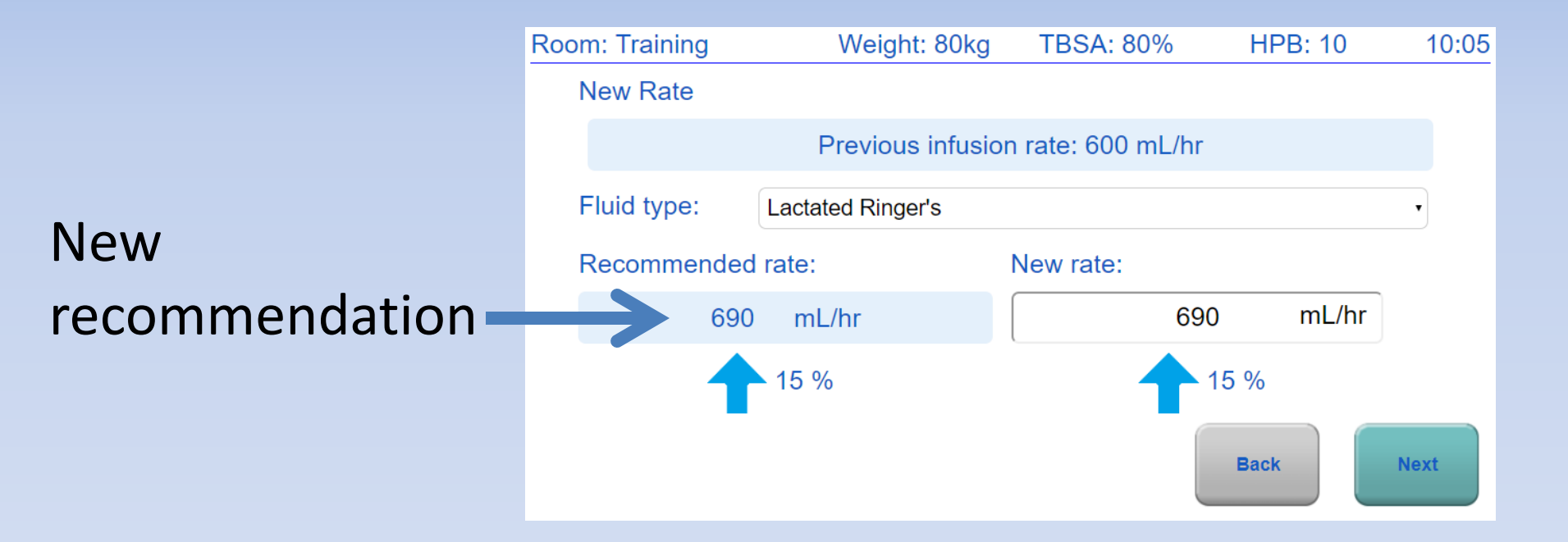

# Accept this recommendation by pressing "Enter"

#### Let's do another update

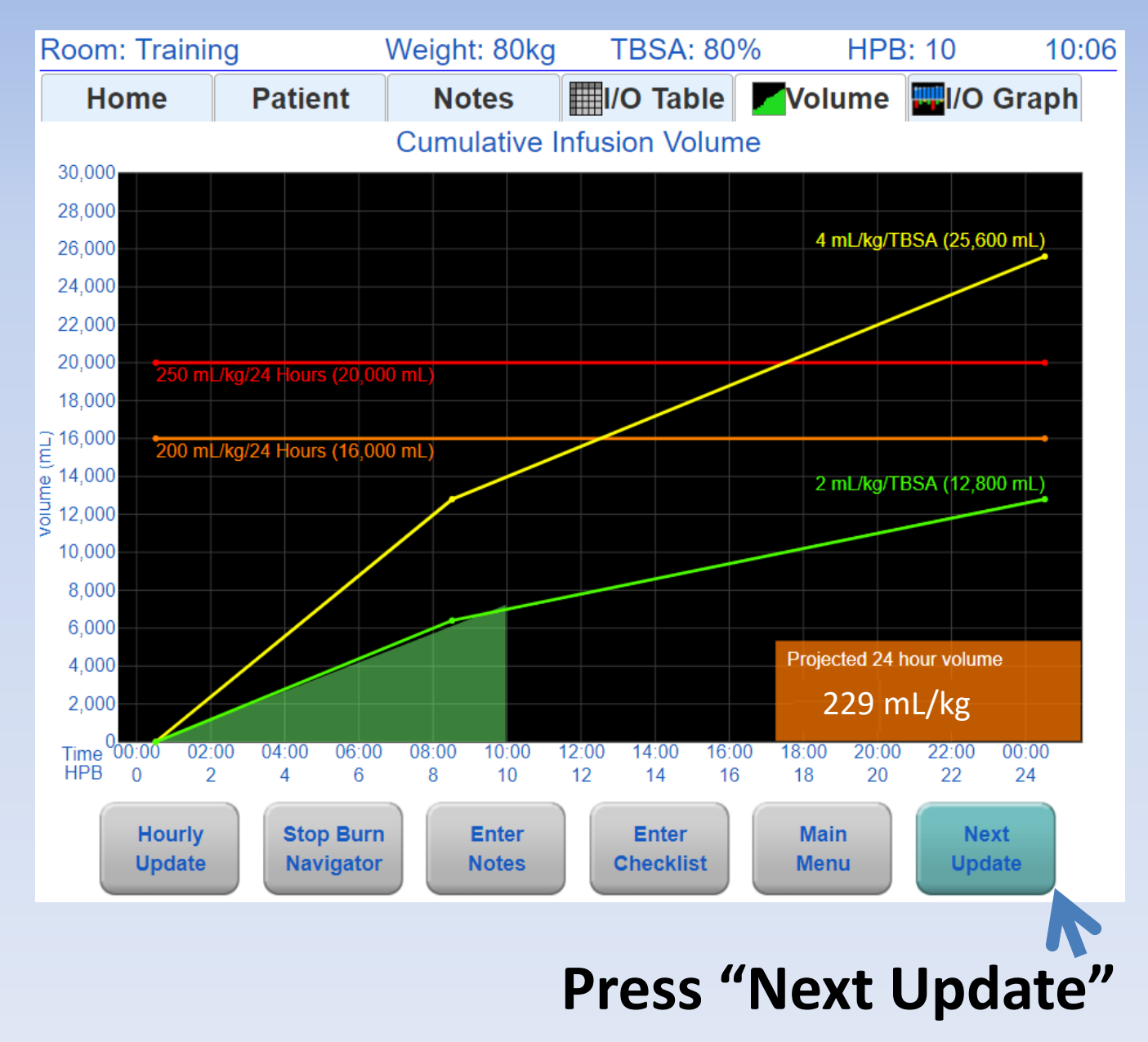

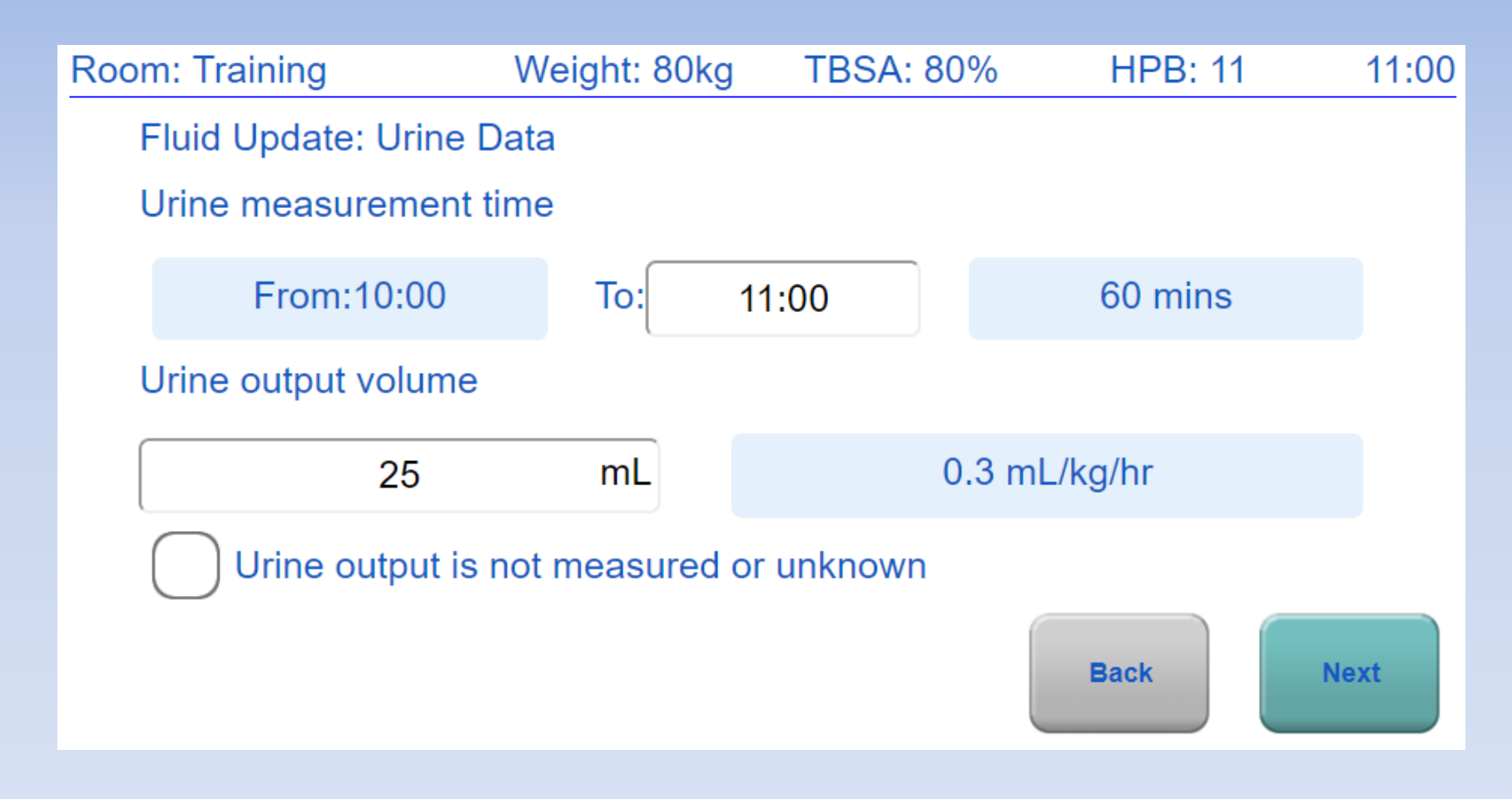

Enter UO, then press "Next"

| Room: Training     | Weight: 80kg | TBSA: 80      | )%   | HPB: 11 | 11:04 |
|--------------------|--------------|---------------|------|---------|-------|
| Fluids Given       |              |               |      |         |       |
| From:10:00         | To:11        | :00           |      | 60 mins |       |
| Primary fluid was: |              |               |      |         |       |
| Lactated Ringer's  |              |               |      |         | T     |
| Infusion rate:     |              | Infusion volu | ume: |         |       |
| 690                | mL/hr        |               | 690  | mL      |       |
|                    |              |               | В    | ack     | Next  |

# Since our pump rate wasn't changed during this hour, just press "Next"

Because you chose "Repeat" last time, albumin is listed again.

#### Press "Next"

| Room: Training      | Weight: 80kg | TBSA: 80% | HPB: 11 |    | 11:05  |
|---------------------|--------------|-----------|---------|----|--------|
| Additional Fluids   |              |           |         |    |        |
| Fluid               |              | Volume    |         |    | Repeat |
| × Albumin 5%        |              |           | 70      | mL |        |
| Select a fluid type |              | T         |         |    |        |
|                     |              |           |         |    |        |

Total Additional Fluids: 70 mL

WARNING: Giving fluids in addition to the primary resuscitation fluid may require an adjustment to the fluid infusion rate by the user, different from the rate recommended by Burn Navigator. The attending physician should be contacted to determine if the new recommended infusion rate is appropriate.

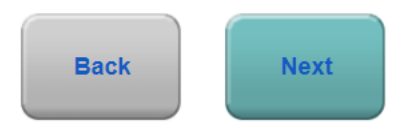

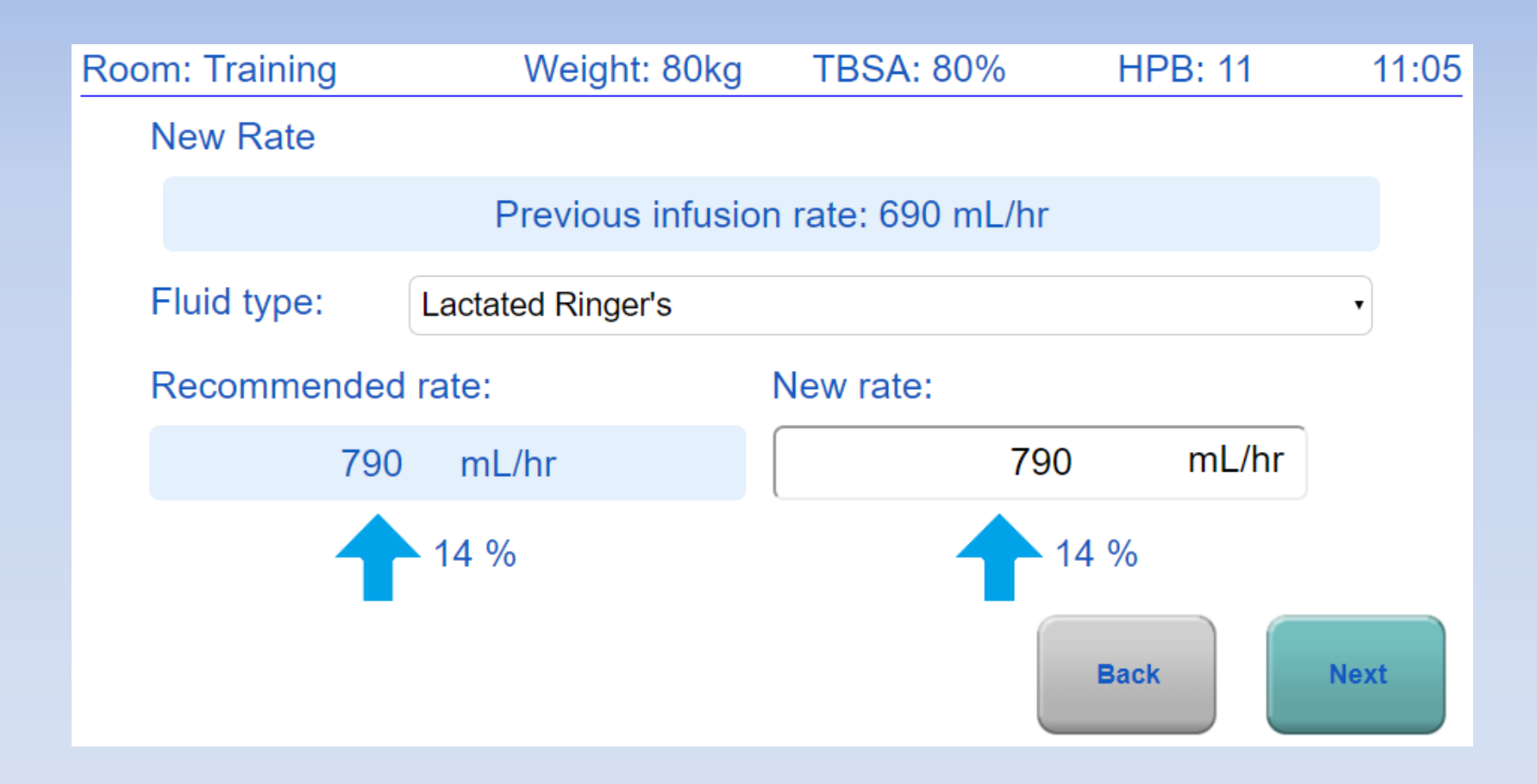
### Let's do one more update

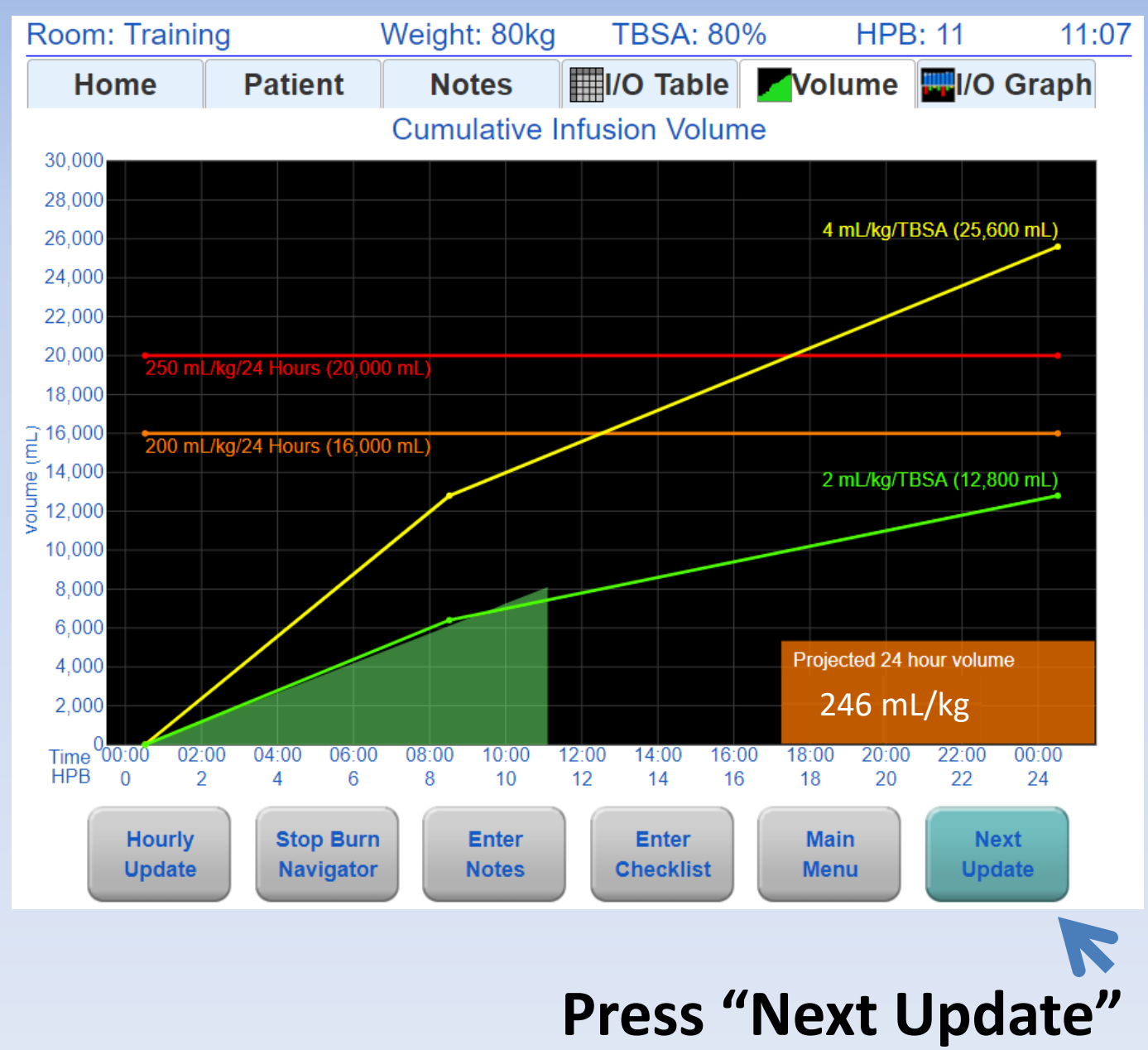

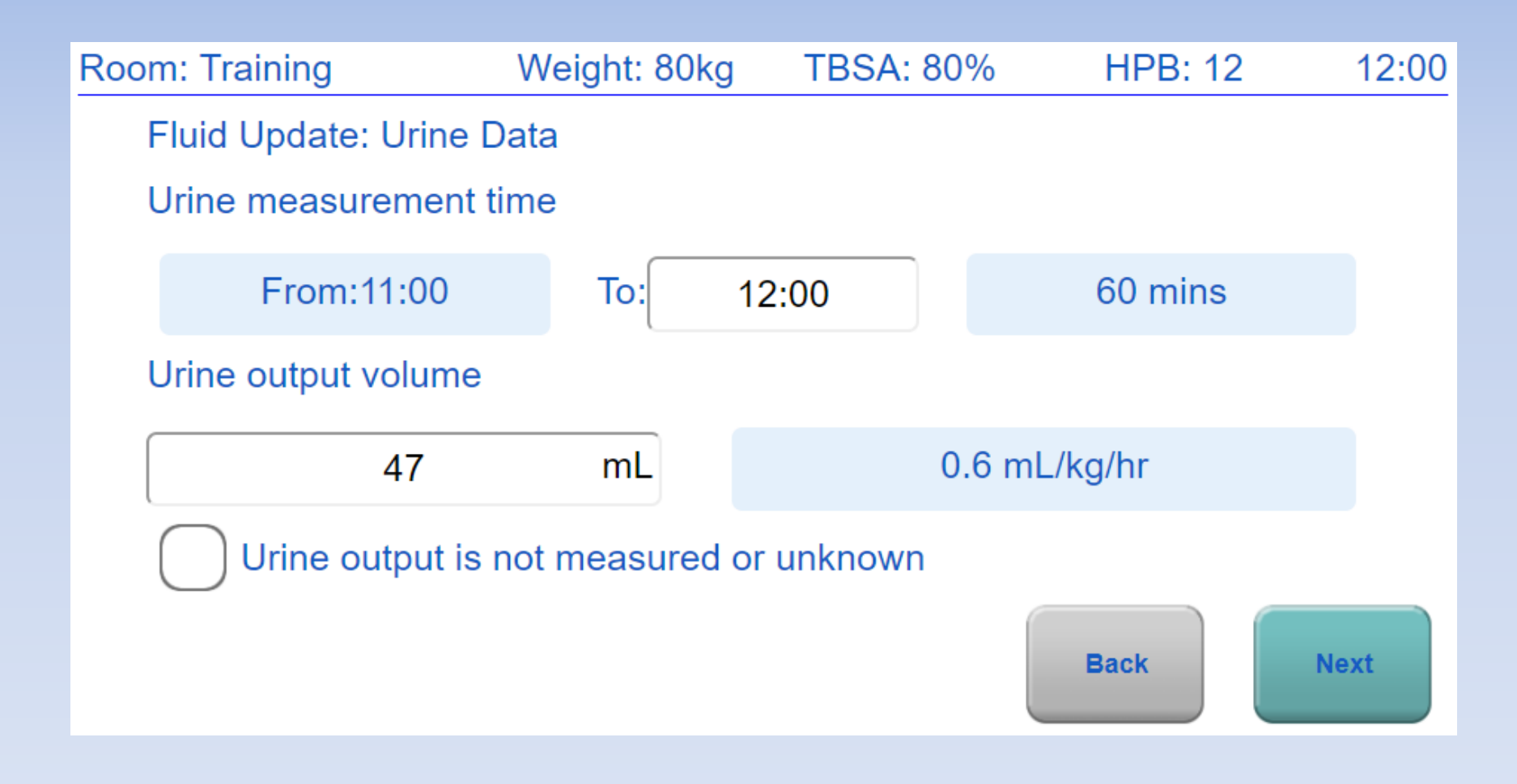

#### **Enter UO**

| Room: Training     | Weight: 80kg | TBSA: 80     | )%   | HPB: 12 | 12:01 |
|--------------------|--------------|--------------|------|---------|-------|
| Fluids Given       |              |              |      |         |       |
| From:11:00         | To:12:       | 00           |      | 60 mins |       |
| Primary fluid was: |              |              |      |         |       |
| Lactated Ringer's  |              |              |      |         | T     |
| Infusion rate:     |              | Infusion vol | ume: |         |       |
| 790                | mL/hr        |              | 790  | mL      |       |
|                    |              |              | В    | ack     | Next  |

### Confirm the pump wasn't changed: **press Next**

| Room: Training      | Weight: 80kg | TBSA: 80% | HPI | 12:02 |            |
|---------------------|--------------|-----------|-----|-------|------------|
| Additional Fluids   |              |           |     |       |            |
| Fluid               |              | Volume    |     |       | Repeat     |
| × Albumin 5%        |              |           | 70  | mL    |            |
| × Fresh Frozen Plas | ma           |           | 250 | mL    | $\bigcirc$ |
| Select a fluid type |              | T         |     |       |            |

#### Total Additional Fluids: 320 mL

WARNING: Giving fluids in addition to the primary resuscitation fluid may require an adjustment to the fluid infusion rate by the user, different from the rate recommended by Burn Navigator. The attending physician should be contacted to determine if the new recommended infusion rate is appropriate.

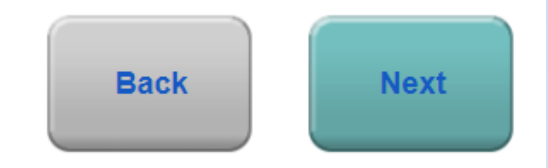

### Add FFP, 250 mL (without repeat)

| _      |                     |             |            |           |         |      |    |
|--------|---------------------|-------------|------------|-----------|---------|------|----|
| Room:  | Training            | Weight: 80k | g          | TBSA: 80% | HPB: 12 | 12:  | 03 |
| Safety | Questions           |             |            |           |         |      |    |
|        | Is patient hypot    | ensive?     | $\bigcirc$ | Yes       | No      |      |    |
|        | Is patient hypergly | ycemic?     |            | Yes       | O No    |      |    |
|        | Is patient on pr    | essors?     |            | Yes       | O No    |      |    |
|        | Is patient on di    | uretics?    |            | Yes       | O No    |      |    |
|        |                     |             |            |           | Back    | Next |    |

### Accept this recommendation

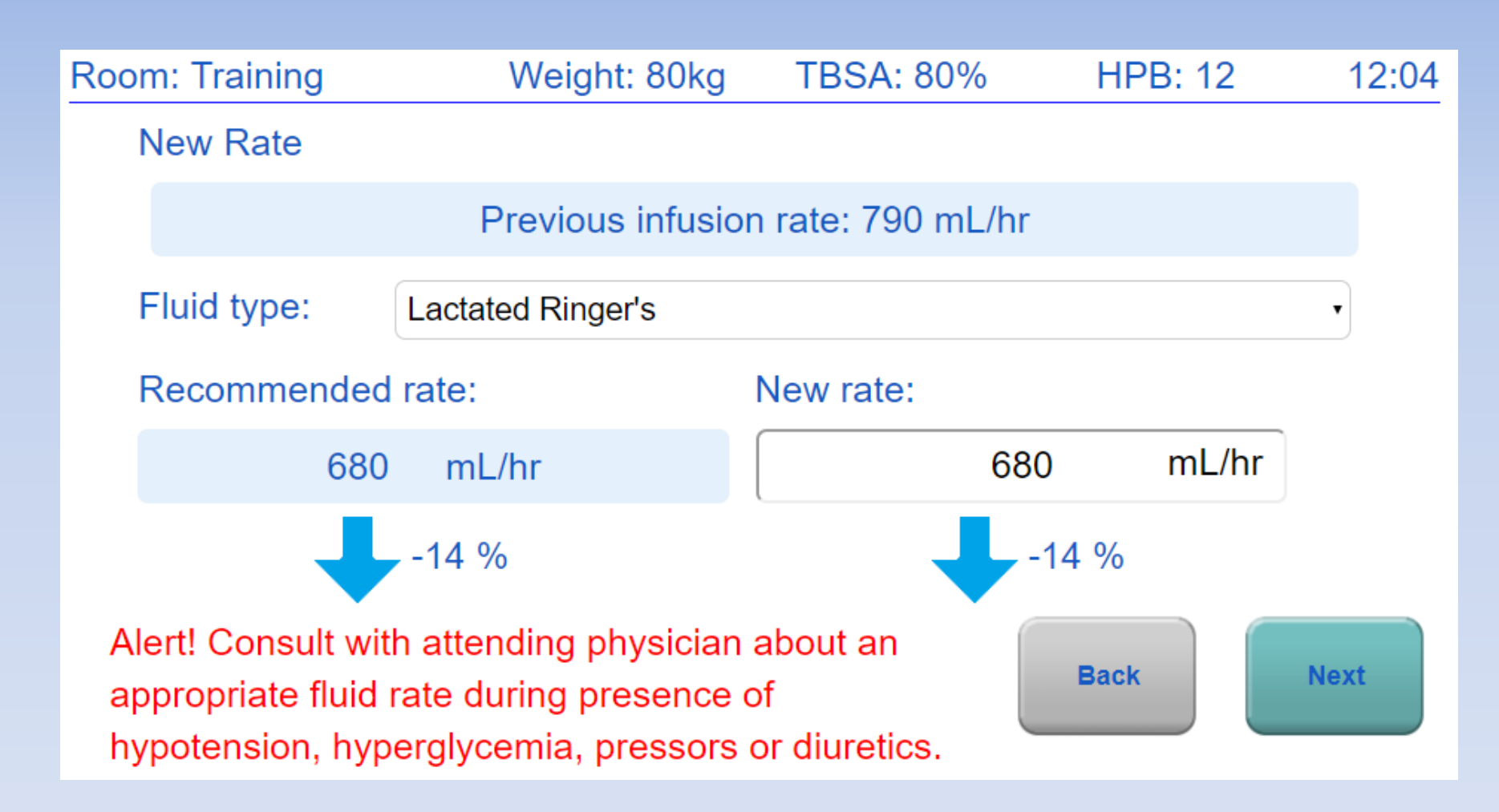

If you say "Yes" to a safety question, you'll see this alert

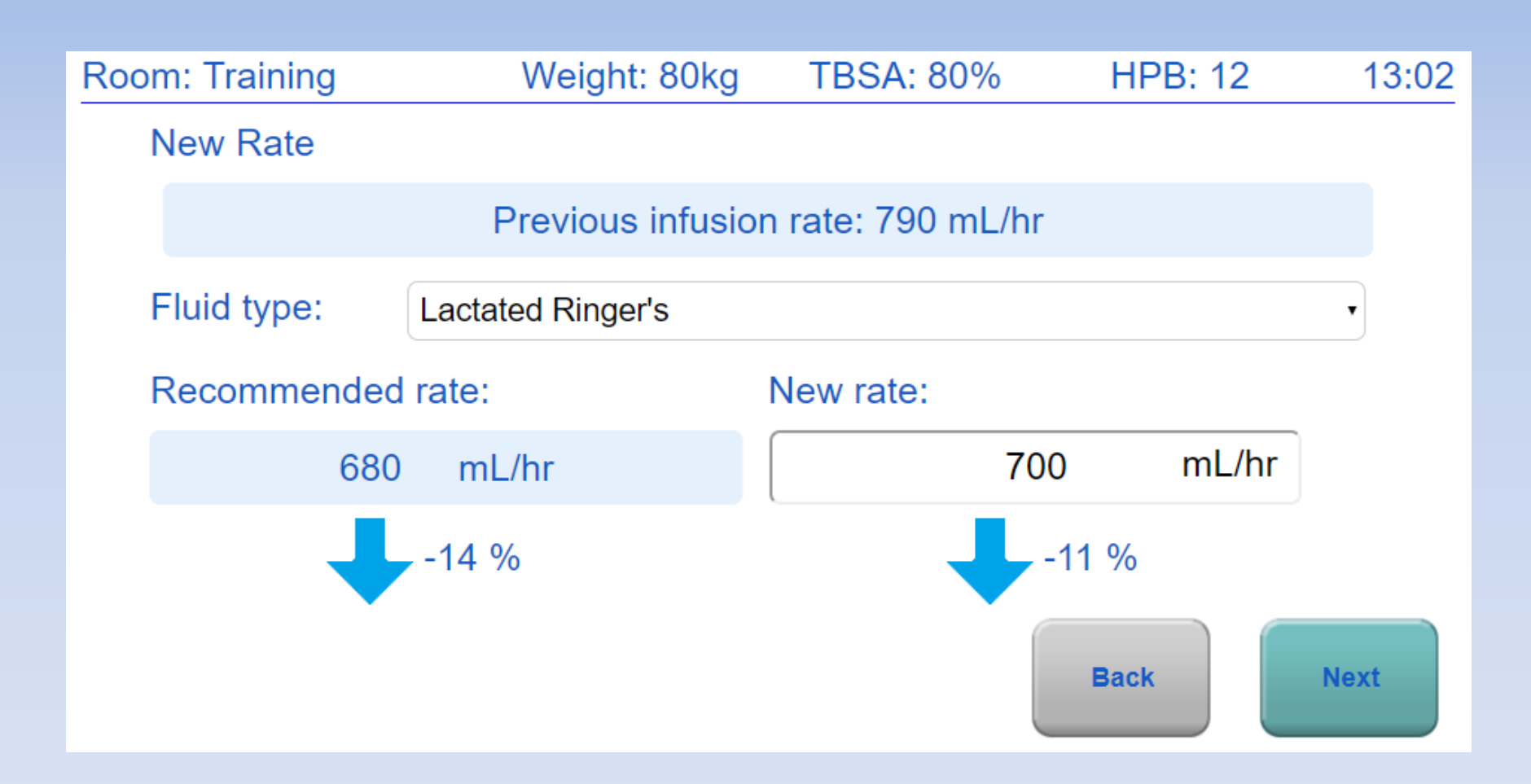

Change new rate to **700 mL/hr** Because patient was hypotensive

### Main Screens

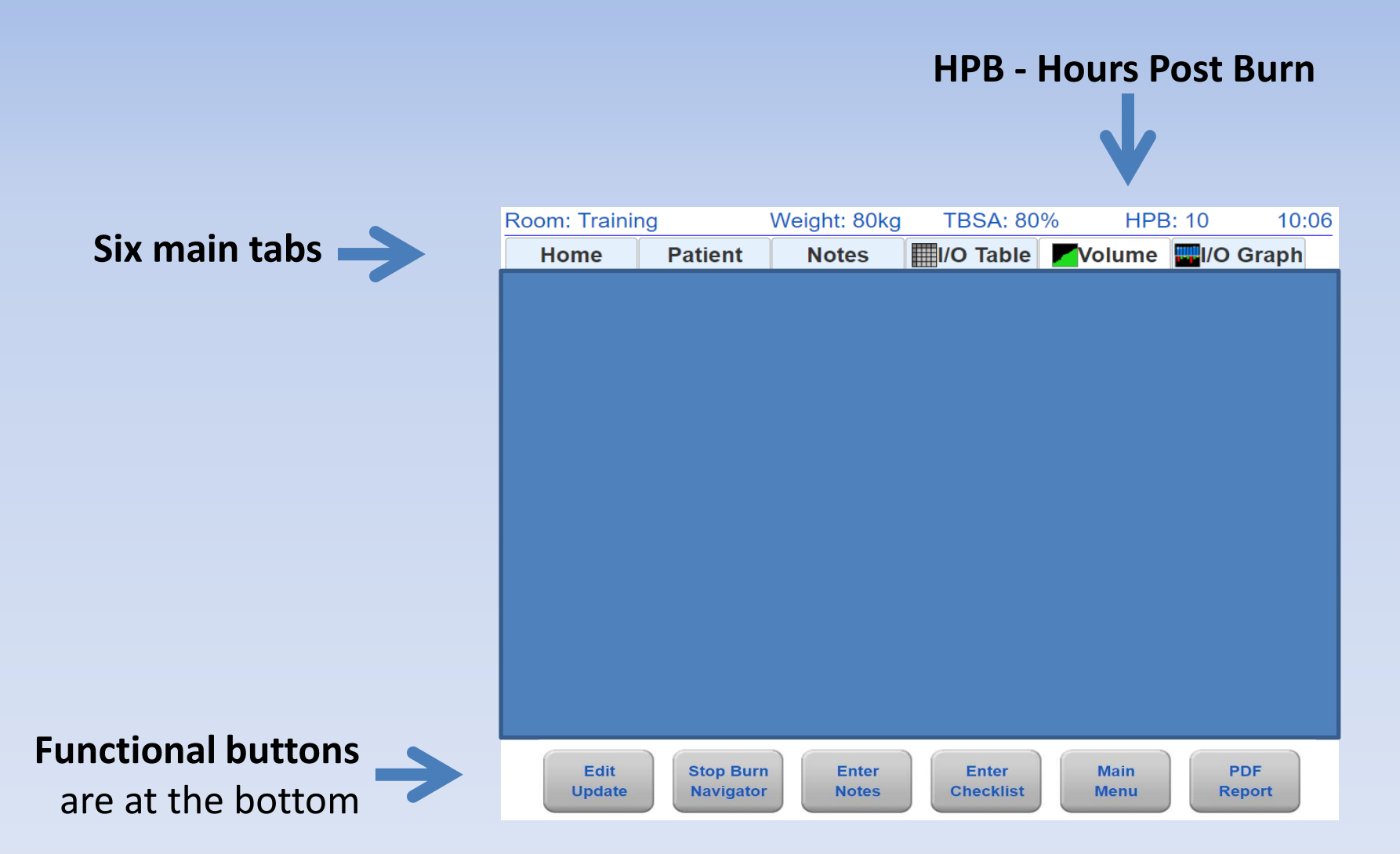

# **Edit Update Button**

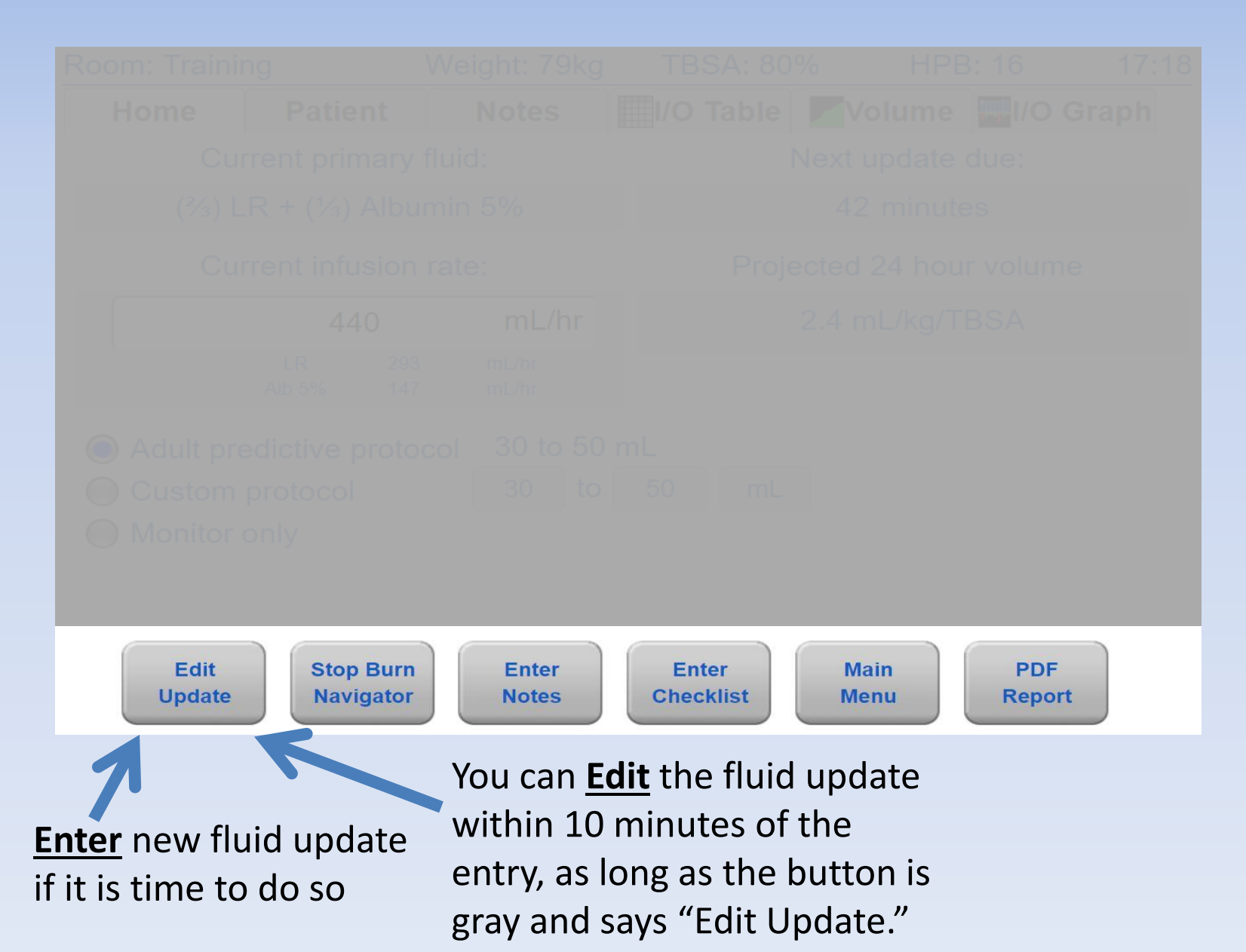

# Fluid Update Button

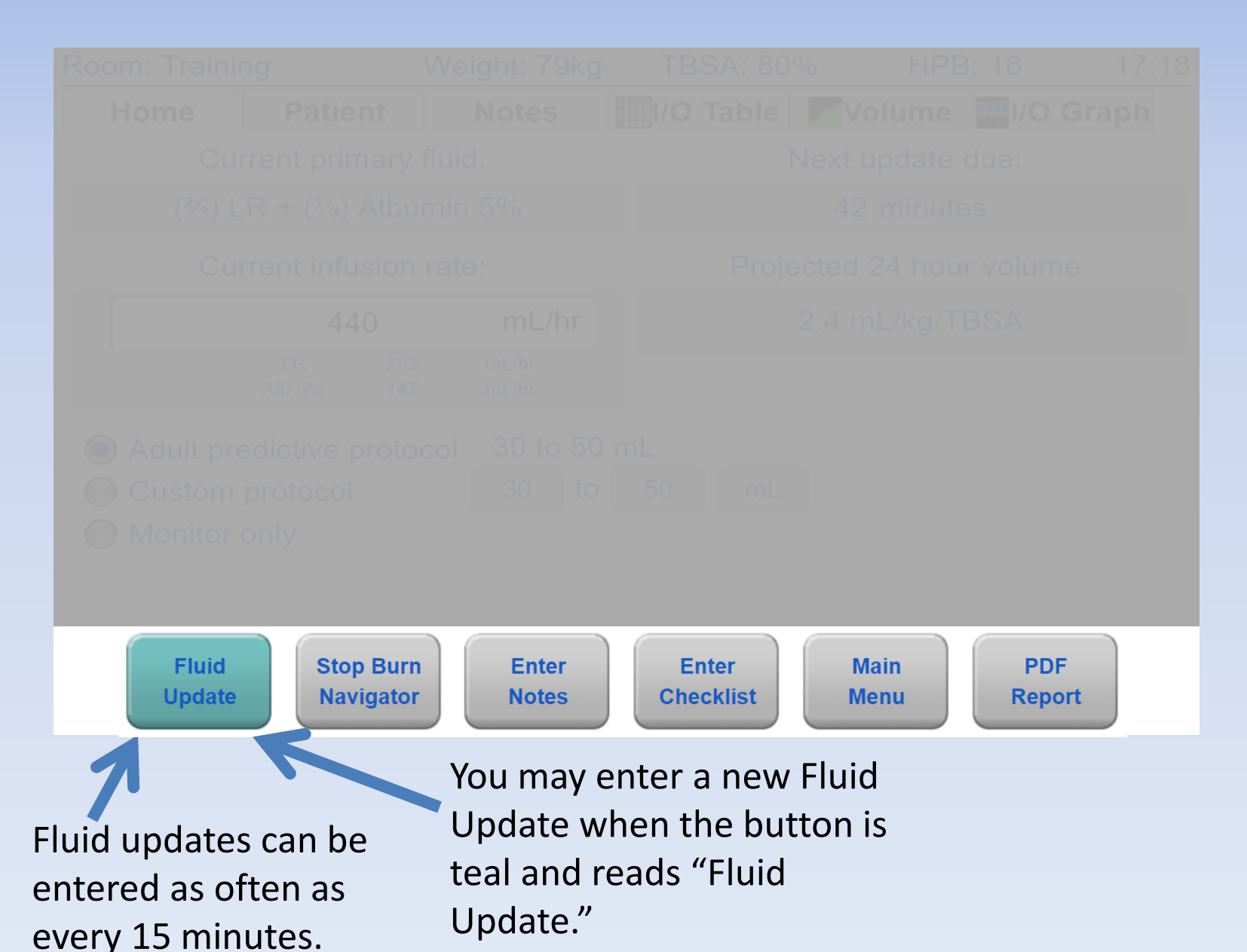

46

## **Enter Notes Button**

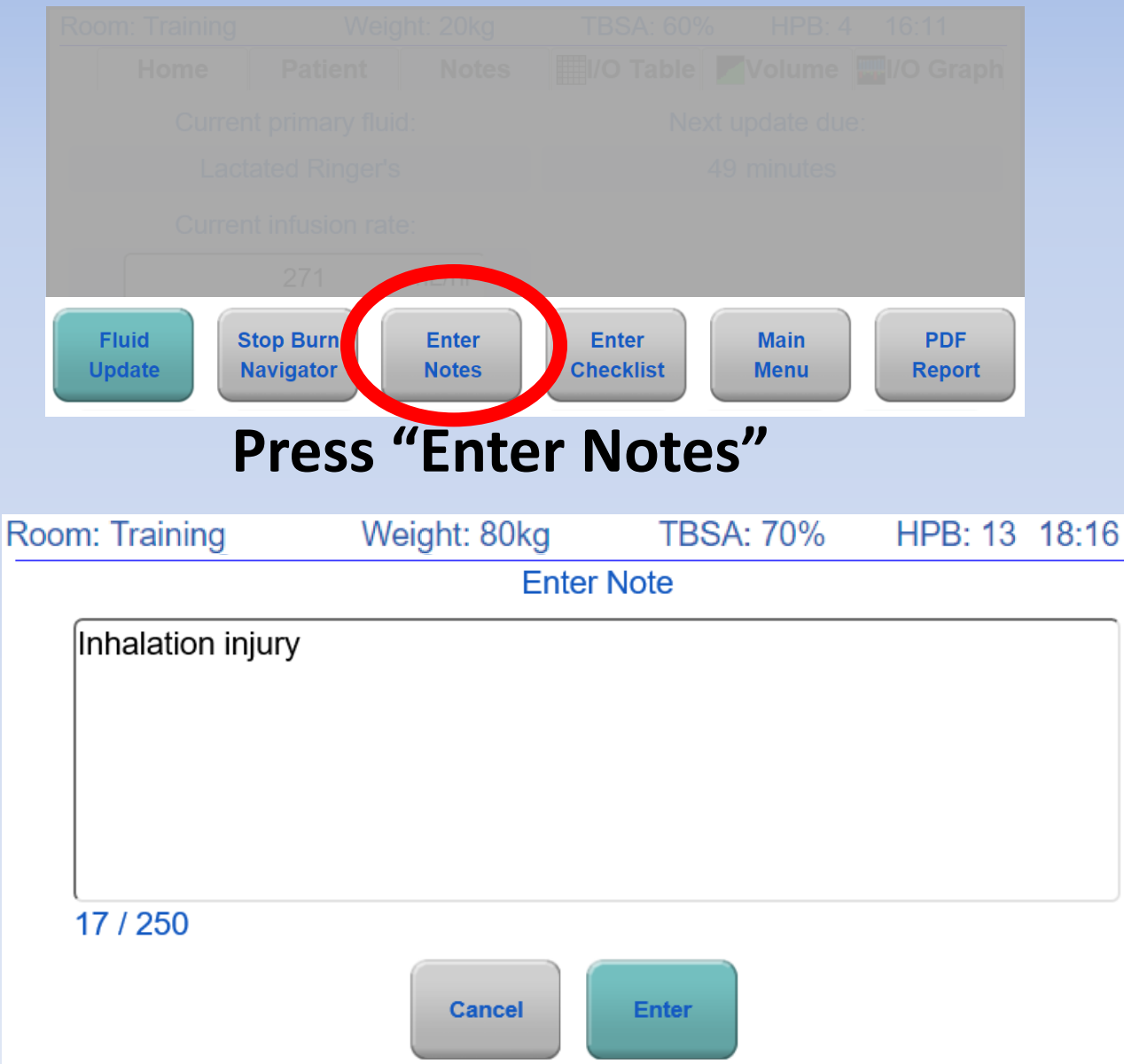

### Press "Enter" to save the note

### **Enter Checklist Button**

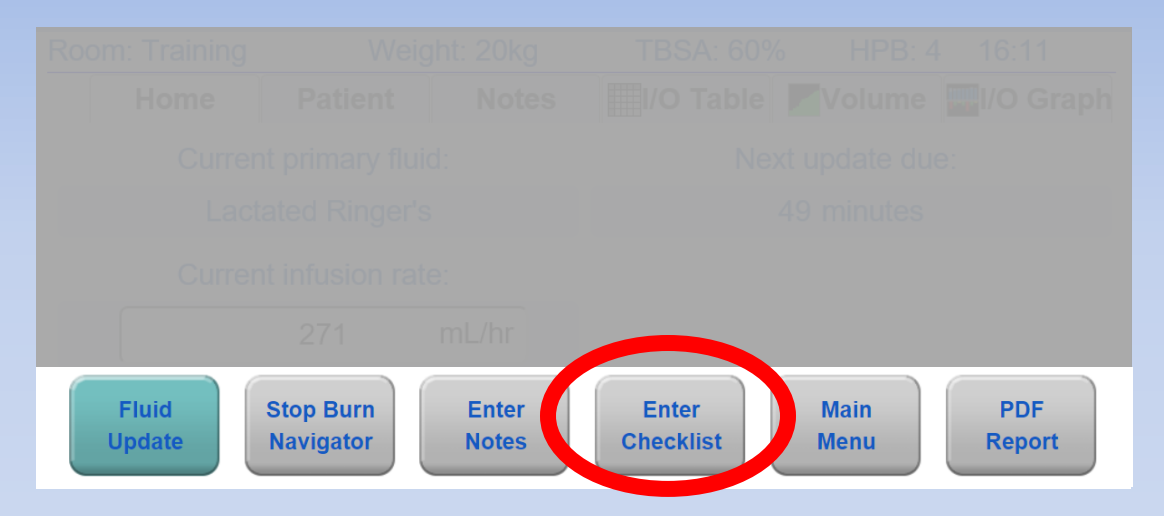

| Room: Training       | Weight: | 80kg    | TBSA: 70%           | HPB: 9     | 14:20 |  |  |  |
|----------------------|---------|---------|---------------------|------------|-------|--|--|--|
|                      |         | Enter C | hecklist            |            |       |  |  |  |
| Enter Vitals         |         |         | Check Extremities   |            |       |  |  |  |
| 🗸 Systolic BP        | 85      | mmHg    | J Elevate burned    | d extremit | ies 🗸 |  |  |  |
| 🗸 Diastolic BP       | 64      | mmHg    | Check for Tightness |            |       |  |  |  |
| CVP                  |         | mmHg    | Check Pulses        |            |       |  |  |  |
| ✓ Heart Rate         | 115     | bpm     | √Left Upper         | norma      | al 🔹  |  |  |  |
| Enter Bladder Pressu | re      |         | ✓ Right Upper       | weak       | •     |  |  |  |
| Bladder pressure     |         | mmHg    | ✓ Left Lower        | norma      | al 🔻  |  |  |  |
| Enter Labs           |         |         | / Pight Lower       | weak       | •     |  |  |  |
| ScvO2                |         | %       | V Right Lower       | Induit     |       |  |  |  |
| ✓ Lactate            | 2.1     | mg/dL   |                     |            |       |  |  |  |
| Base excess          |         | mEq/L   |                     |            |       |  |  |  |
| ✓ Hemoglobin         | 10.5    | g/dL    |                     |            |       |  |  |  |
|                      |         |         | C                   | ancel      | Enter |  |  |  |

"Enter Checklist" shows the checklist screen

We've already done one, so just continue for now!

### Press the "Home" tab

This screen show Current Infusion rate

It shows Patient ' protocol status

| Room: Training                                                |                                    | Weight: 79kg       | TBSA: 80% HPB: 16  |                    | 17:18        |  |  |  |  |  |
|---------------------------------------------------------------|------------------------------------|--------------------|--------------------|--------------------|--------------|--|--|--|--|--|
| Home                                                          | Patient                            | Notes              | I/O Table          | Volume 🔤l/O        | Graph        |  |  |  |  |  |
| Cu                                                            | rrent primary                      | fluid:             | N                  | Next update due:   |              |  |  |  |  |  |
| (²⁄3) [                                                       | _R + (1⁄3) Albu                    | ımin 5%            |                    | 42 minutes         |              |  |  |  |  |  |
| Cu                                                            | rrent infusion                     | rate:              | Projec             | cted 24 hour volum | е            |  |  |  |  |  |
|                                                               | 440                                | mL/hr              | 2                  | 2.4 mL/kg/TBSA     |              |  |  |  |  |  |
|                                                               | LR 293<br>Alb 5% 147               | 6 mL/hr<br>7 mL/hr |                    |                    |              |  |  |  |  |  |
| <ul> <li>Adult pr</li> <li>Custom</li> <li>Monitor</li> </ul> | edictive proto<br>protocol<br>only | 30 to 50 30 to     | mL<br>50 mL        |                    |              |  |  |  |  |  |
| Fluid<br>Update                                               | Stop Burn<br>Navigator             | Enter<br>Notes     | Enter<br>Checklist | Main P<br>Menu Re  | PDF<br>eport |  |  |  |  |  |

### Press the "Patient" tab

This screen lets you edit patient information

If you've mapped a more accurate TBSA, edit it here!

| Room: Training            | Weight: 80kg   | TBSA: 80%                        | HPB: 12      | 13:29         |  |  |  |
|---------------------------|----------------|----------------------------------|--------------|---------------|--|--|--|
| Home Patient              | Notes          | I/O Table                        | lume 🔤l/O    | Graph         |  |  |  |
| Room number:              |                | Minimum rate after               | r 8 HPB:     |               |  |  |  |
| Training                  |                | 1                                | 120          | mL/hr         |  |  |  |
| Weight:                   |                | Fluids given pre-Burn Navigator: |              |               |  |  |  |
| 80                        | kg             | 7                                | 000          | mL            |  |  |  |
| Size of burn (TBSA):      |                | Urine output pre-B               | urn Navigato | or:           |  |  |  |
| 80                        | %              |                                  |              | mL            |  |  |  |
| Height:                   |                | Burn time:                       | 01:14 HPB    | 0             |  |  |  |
| in.                       | cm.            | Software started:                | 10:14 HPB    | 9             |  |  |  |
| Confounders?              | Unknown        | Software ended:                  | :            |               |  |  |  |
| Elapsed time since burn   | (HPB):         |                                  |              |               |  |  |  |
| 12 hrs.                   | 15 mins.       |                                  |              |               |  |  |  |
|                           |                |                                  |              |               |  |  |  |
| Fluid<br>Update Navigator | Enter<br>Notes | Enter<br>Checklist               | Main<br>Menu | PDF<br>Report |  |  |  |

### Press the "Notes" tab

Your **notes** and system generated notes are **on < the left** 

| Room: Training                                                                                                    | Weight: 80kg       | TBSA: 80%                                                                                                    | HPB: 12                                                                                   | 13:30         |                     |
|----------------------------------------------------------------------------------------------------|--------------------|----------------------------------------------------------------------------------------------------|-------------------------------------------------------------------------------------------|---------------|---------------------|
| Home Patient                                                                                                    | Notes              | I/O Table                                                                                                    | Volume 🚟l/O                                                                               | Graph         |                     |
| Notes:<br>13:00 HPB: 12<br>Hypotensive: Yes<br>Hyperglycemic: No<br>Pressors: No<br>Diuretics: No                                                | Í                  | Checklists:<br>10:15 HPB: 9<br>Checklist<br>Systolic BP<br>Diastolic BP<br>CVP<br>Heart rate                 | = 85 mmHg<br>= 64 mmHg<br>= 115 BPM                                                       |               | Checklists ar       |
| 13:00 HPB: 12<br>Recommended rate: 680 mL/hr<br>Entered rate: 700 mL/hr<br>Physician: Dr.<br>Caregiver: Nurse<br>Rationale: Physicians direction |                    | Bladder pressure<br>ScvO2<br>Lactate<br>Base Excess<br>Hemoglobin<br>Left upper pulses<br>Right upper pulses | = mod film<br>= mHg<br>= %<br>= 2.1 mg/dL<br>= mEq/L<br>= 10.5 g/dL<br>= normal<br>= weak |               | on the <b>right</b> |
| 10:14 HPB: 9<br>Confounders:<br>Myoglobinuria: Unknown<br>Hyperglycemic: Unknown<br>High blood alcohol/EtOH: Unknow                              | n                  | Right lower pulses<br>Right lower pulses<br>Burned extremeties<br>Tightness checked                          | = normal<br>= weak<br>elevated                                                            |               | )                   |
| Fluid<br>Update Stop Bur<br>Navigato                                                                                                    | n Enter<br>r Notes | Enter<br>Checklist                                                                                           | Main<br>Menu                                                                              | PDF<br>Report |                     |

The most recent notes and checklists are at the top **Scroll down to see older entries!** 

Each note and checklist is **<u>time-stamped</u>** with <u>hour post burn</u>!

### **Resuscitation Plan: First Note**

| Room: Training                                                                                                    | Weight: 80kg   | TBSA: 80                                                                                                    | % HPB: 12                                                                       | 13:30         |
|----------------------------------------------------------------------------------------------------|----------------|----------------------------------------------------------------------------------------------------|---------------------------------------------------------------------------------|---------------|
| Home Patient                                                                                                    | Notes          | I/O Table                                                                                                    | Volume 🔤l/C                                                                     | Graph         |
| Notes:<br>13:00 HPB: 12<br>Hypotensive: Yes<br>Hyperglycemic: No<br>Pressors: No<br>Diuretics: No                                                |                | Checklists:<br>10:15 HPB: 9<br>Checklist<br>Systolic BP<br>Diastolic BP<br>CVP<br>Heart rate                 | = 85 mmHg<br>= 64 mmHg<br>= mmHg<br>= 115 BPM                                   |               |
| 13:00 HPB: 12<br>Recommended rate: 680 mL/hr<br>Entered rate: 700 mL/hr<br>Physician: Dr.<br>Caregiver: Nurse<br>Rationale: Physicians direction |                | Bladder pressure<br>ScvO2<br>Lactate<br>Base Excess<br>Hemoglobin<br>Left upper pulses<br>Right upper pulses | = mmHg<br>= %<br>= 2.1 mg/dL<br>= mEq/L<br>= 10.5 g/dL<br>= normal<br>es = weak |               |
| 10:14 HPB: 9<br>Confounders:<br>Myoglobinuria: Unknown<br>Hyperglycemic: Unknown<br>High blood alcohol/EtOH: Unknown                             |                | Left lower pulses<br>Right lower pulses<br>Burned extremet<br>Tightness checke                               | = normal<br>es = weak<br>ies elevated<br>ed                                     |               |
| Fluid Stop Burn<br>Update Navigator                                                                                                    | Enter<br>Notes | Enter<br>Checklist                                                                                           | Main<br>Menu I                                                                  | PDF<br>Report |

Helpful for reviews, training & quality improvement

### Press the "I/O Table" tab

| Room: demo                 |                | Weigh | Weight: 75kg |       | TBSA: 35% |       | HPB: 15 |       |        | 01:03 |
|----------------------------|----------------|-------|--------------|-------|-----------|-------|---------|-------|--------|-------|
| Home P                     | atient         | No    | Notes        |       | O Tabl    | e 🖊   | Volun   | ne 🛄  | l/O Gr | aph   |
| Actual Times(edit)         | ourly Averag   | es    |              |       |           |       |         |       |        |       |
| Hours Post Burn (HPB)      | ) HPB          | HPB1  | HPB2         | HPB3  | HPB4      | HPB5  | HPB6    | HPB7  | HPB8   | HPB9  |
| Clock Hour                 | 10-11          | 11-12 | 12-13        | 13-14 | 14-15     | 15-16 | 16-17   | 17-18 | 18-19  | 19-20 |
| Urinary Output (mL)        | 12             | 25    | 25           | 53    | 45        | 45    | 49      | 55    | 54     | 41    |
| Urinary Output (mL/kg/hr)  |                | 0.3   | 0.3          | 0.7   | 0.6       | 0.6   | 0.7     | 0.7   | 0.7    | 0.5   |
| Recommended Rate (mL/hr)   |                |       |              | 245   | 400       | 330   | 390     | 340   | 330    | 271   |
| Actual Primary Rate (mL/l  | nr) 83         | 167   | 167          | 329   | 400       | 330   | 390     | 340   | 330    | 271   |
| Actual Primary Volume (m   | n <b>L)</b> 83 | 167   | 167          | 328   | 400       | 330   | 390     | 340   | 330    | 272   |
| Lactated Ringer's          | (mL) 83        | 167   | 167          | 328   | 400       | 330   | 390     | 340   | 330    | 272   |
| Total Secondary Fluids (n  | nL)            |       |              |       |           | 50    | 50      | 50    | 197    | 53    |
| Fresh Frozen Plasma        | (mL)           |       |              |       |           |       |         |       | 148    | 2     |
| 5% Albumin                 | (mL)           |       |              |       |           | 50    | 50      | 50    | 49     | 51    |
| Total Other Fluids (mL)    |                |       |              |       |           |       | 100     | 100   |        |       |
| IV Medications             | (mL)           |       |              |       |           |       | 100     | 100   |        |       |
| Total Fluids In (mL)       | 83             | 167   | 167          | 328   | 400       | 380   | 540     | 490   | 527    | 325   |
| Total Cumulative Fluids (r | <b>nL)</b> 83  | 250   | 418          | 746   | 1,146     | 1,526 | 2,066   | 2,556 | 3,083  | 3,407 |
| Hypotensive                |                |       |              | No    | No        |       | No      | No    | No     | No    |
| Hyperglycemic              |                |       |              | No    | No        |       | No      | No    | No     | No    |
| On Pressors                |                |       |              | No    | No        |       | No      | No    | No     | No    |
| On Diuretics               |                |       |              | No    | No        |       | No      | No    | No     | No    |
|                            | 4              |       |              |       |           |       |         |       |        | •     |

#### The I/O Table is a record of all fluid data

"Hourly Averages"
view shows you data
fitted to clock hours
e.g.:
13:00 – 14:00
14:00 – 15:00
etc.

Hours are labeled by HPB: Hour Post Burn 1 Hour Post Burn 2 etc.

| <b>IPB3</b><br><b>IPB3</b><br>3-14<br>53<br>0.7<br>245<br>329    | нрв4<br>14-15<br>45<br>0.6<br>400 | HPB5<br>15-16<br>45                  | <b>Volum</b><br><b>HPB6</b><br>16-17 | HPB7                                       | I/O Gr                                   | aph<br>нрвэ                              |
|------------------------------------------------------------------|-----------------------------------|--------------------------------------|--------------------------------------|--------------------------------------------|------------------------------------------|------------------------------------------|
| <b>IPB3</b><br>I3-14<br>53<br>0.7<br>245<br>329                  | HPB4<br>14-15<br>45<br>0.6        | HPB5<br>15-16<br>45                  | HPB6<br>16-17                        | HPB7                                       | HPB8                                     | HPB9                                     |
| IPB3     I       13-14     53       53     0.7       245     329 | HPB4<br>14-15<br>45<br>0.6<br>400 | HPB5<br>15-16<br>45                  | HPB6<br>16-17                        | HPB7                                       | HPB8                                     | HPB9                                     |
| 13-14<br>53<br>0.7<br>245<br>329                                 | 14-15<br>45<br>0.6<br>400         | 15-16<br>45                          | 16-17                                | 17-18                                      |                                          | and the second of                        |
| 53<br>0.7<br>245<br>329                                          | 45<br>0.6<br>400                  | 45                                   | 40                                   |                                            | 18-19                                    | 19-20                                    |
| 0.7<br>245<br>329                                                | 0.6                               | 0.0                                  | 49                                   | 55                                         | 54                                       | 41                                       |
| 245<br>329                                                       | 400                               | 0.6                                  | 0.7                                  | 0.7                                        | 0.7                                      | 0.5                                      |
| 329                                                              | 400                               | 330                                  | 390                                  | 340                                        | 330                                      | 271                                      |
|                                                                  | 400                               | 330                                  | 390                                  | 340                                        | 330                                      | 271                                      |
| 328                                                              | 400                               | 330                                  | 390                                  | 340                                        | 330                                      | 272                                      |
| 328                                                              | 400                               | 330                                  | 390                                  | 340                                        | 330                                      | 272                                      |
|                                                                  |                                   | 50                                   | 50                                   | 50                                         | 197                                      | 53                                       |
|                                                                  |                                   |                                      |                                      |                                            | 148                                      | 2                                        |
|                                                                  |                                   | 50                                   | 50                                   | 50                                         | 49                                       | 51                                       |
|                                                                  |                                   |                                      | 100                                  | 100                                        |                                          |                                          |
| 220                                                              | 400                               | 200                                  | 100                                  | 100                                        | 507                                      | 005                                      |
| 328                                                              | 400                               | 380                                  | 540                                  | 490                                        | 527                                      | 325                                      |
| 746                                                              | 1,146                             | 1,526                                | 2,066                                | 2,556                                      | 3,083                                    | 3,407                                    |
| No                                                               | No                                |                                      | No                                   | No                                         | No                                       | No                                       |
| No                                                               | No                                |                                      | No                                   | No                                         | No                                       | No                                       |
| No                                                               | No                                |                                      | No                                   | No                                         | No                                       | No                                       |
| No                                                               | No                                |                                      | No                                   | No                                         | No                                       | No                                       |
|                                                                  |                                   |                                      |                                      |                                            |                                          |                                          |
| 1                                                                | 10                                | No No<br>No No<br>Enter<br>Checklist | No No<br>No No<br>Enter<br>Checklist | No No No<br>No No No<br>Enter<br>Checklist | No No No No No No No No No No No No No N | No No No No No No No No No No No No No N |

# **"Actual Times"** view shows you the data **when** you entered it,

| e.g.: |  |
|-------|--|
| 13:00 |  |
| 14:05 |  |
| 15:03 |  |
| etc.  |  |

The columns might not be 60 minutes!! They could be: 65 min 57 min 60 min etc.

| Room: Training      |                 |                     | Weight: 80kg T |                | BSA: 70% |                    | HPB: 11 |              | 20:59 |                |     |
|---------------------|-----------------|---------------------|----------------|----------------|----------|--------------------|---------|--------------|-------|----------------|-----|
| Home                | Patie           | ent                 | No             | otes           |          | O Tabl             | e 📕     | Volun        | ne 🛄  | l/O Gr         | aph |
| O Actual Times(edit | t) Hourly       | Averages            |                |                |          |                    |         |              |       |                |     |
| Actual Tim          | es              | 13:03               | 14:00          | 15:00          | 16:00    | 17:00              | 18:00   | 19:00        | 20:00 | (21:00)        |     |
| Urinary Output (ml  | _)              | 150                 | 250            | 50             | 60       | 65                 | 45      | 40           | 25    |                |     |
| Urinary Output (ml  | _/kg/hr)        | 0.5                 | 3.3            | 0.6            | 0.8      | 0.8                | 0.6     | 0.5          | 0.3   |                |     |
| Recommended Ra      | te (mL/hr)      |                     | 1,050          | 900            | 770      | 880                | 750     | 750          | 850   | 880            |     |
| Actual Primary Rat  | te (mL/hr)      | 500                 | 1,050          | 900            | 770      | 880                | 750     | 750          | 850   |                |     |
| Actual Primary Vol  | ume (mL)        | 2,000               | 998            | 900            | 770      | 880                | 750     | 750          | 850   |                |     |
| Lactate             | d Ringer's (mL) | 2,000               | 998            | 900            | 770      | 880                | 750     | 750          | 850   |                |     |
| Total Secondary Fl  | uids (mL)       |                     |                | 50             |          |                    |         |              | 150   |                |     |
| р                   | lasma-lyte (mL) |                     |                | 50             |          |                    |         |              |       |                |     |
| 259                 | 6 Albumin (mL)  |                     |                |                | 050      | 050                | 050     | 050          | 150   |                |     |
| Iotal Other Fluids  | (mL)            |                     |                |                | 250      | 350                | 250     | 250          | 250   |                |     |
| T                   | ube Feeds (mL)  |                     |                |                | 250      | 100                | 250     | 250          | 250   |                |     |
| Total Fluids In (mL | )               | 2,000               | 998            | 950            | 1,020    | 1,230              | 1,000   | 1,000        | 1,250 |                |     |
| Total Cumulative F  | luids (mL)      | 2,000               | 2,998          | 3,948          | 4,968    | 6,198              | 7,198   | 8,198        | 9,448 |                |     |
| Hypotensive         |                 |                     | No             | No             |          | No                 |         |              |       |                |     |
| Hyperglycemic       |                 |                     | No             | No             |          | No                 |         |              |       |                |     |
| On Pressors         |                 |                     | No             | No             |          | No                 |         |              |       |                |     |
| On Diuretics        |                 |                     | No             | No             |          | No                 |         |              |       |                |     |
| Fluid<br>Update     | Sto             | op Burn<br>Ivigator |                | Enter<br>Notes |          | Enter<br>Checklist |         | Main<br>Menu |       | Next<br>Update |     |

### Numbers on the two views may differ!

| Weight: 80kg T           |       |        |         |  |
|--------------------------|-------|--------|---------|--|
| ent                      | Notes |        |         |  |
| y Averages               |       |        |         |  |
| 12:22                    | 13:00 | 14:10  | (15:00) |  |
|                          | 3     | 20     |         |  |
| 0.0                      | 0.1   | 0.2    |         |  |
|                          | 1,050 | 1,260  | 1,510   |  |
| 7,000                    | 665   | 1,470  |         |  |
| 7,000                    | 665   | 1,470  |         |  |
|                          | 70    |        |         |  |
| C.                       | 70    |        |         |  |
| 7,000                    | 735   | 1,470  | _       |  |
| 7,000                    | 7,735 | 9,205  |         |  |
|                          |       | $\sim$ |         |  |
| Enter<br>Notes Checklist |       |        |         |  |

| g TBSA: 70% I |              |         |                |  |
|---------------|--------------|---------|----------------|--|
| I/O Table     |              |         |                |  |
|               |              |         |                |  |
| HPB3          | HPB4         | HPB5    | (HPB6)         |  |
| 11-12         | 12-13        | 13-14   |                |  |
|               | 3            | 17      |                |  |
| 0.0           | 0.1          | 0.2     |                |  |
| 0             | 665          | 1,260   | 1,510          |  |
| 1,750         | 1,307        | 1,260   |                |  |
| 1,750         | 1,307        | 1,260   |                |  |
|               | 70           |         |                |  |
| 4.750         | 70           | 4 0 0 0 |                |  |
| 1,750         | 1,377        | 1,260   |                |  |
| 6,358         | 7,735        | 8,995   |                |  |
|               | Main<br>Menu |         | Next<br>Update |  |

### Press the "Volume" tab

Shown are <u>all</u> fluids given to the patient since time of burn

The "green mountain" of fluids grows over time

How much fluid has this patient received?

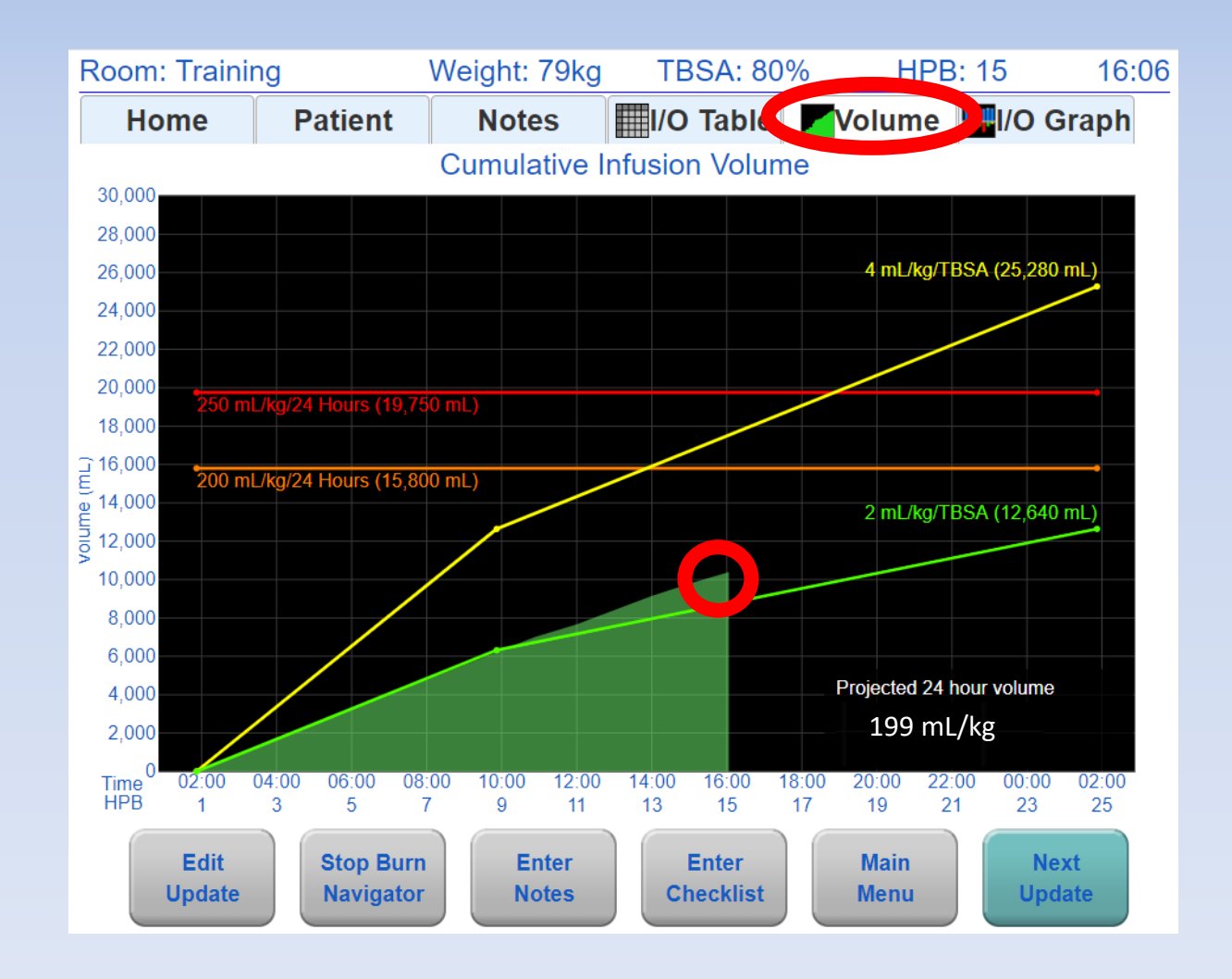

### **Resuscitation guidelines:**

- 4mL/kg/TBSA (Parkland) in yellow
- 2mL/kg/TBSA (Modified Brooke) in green

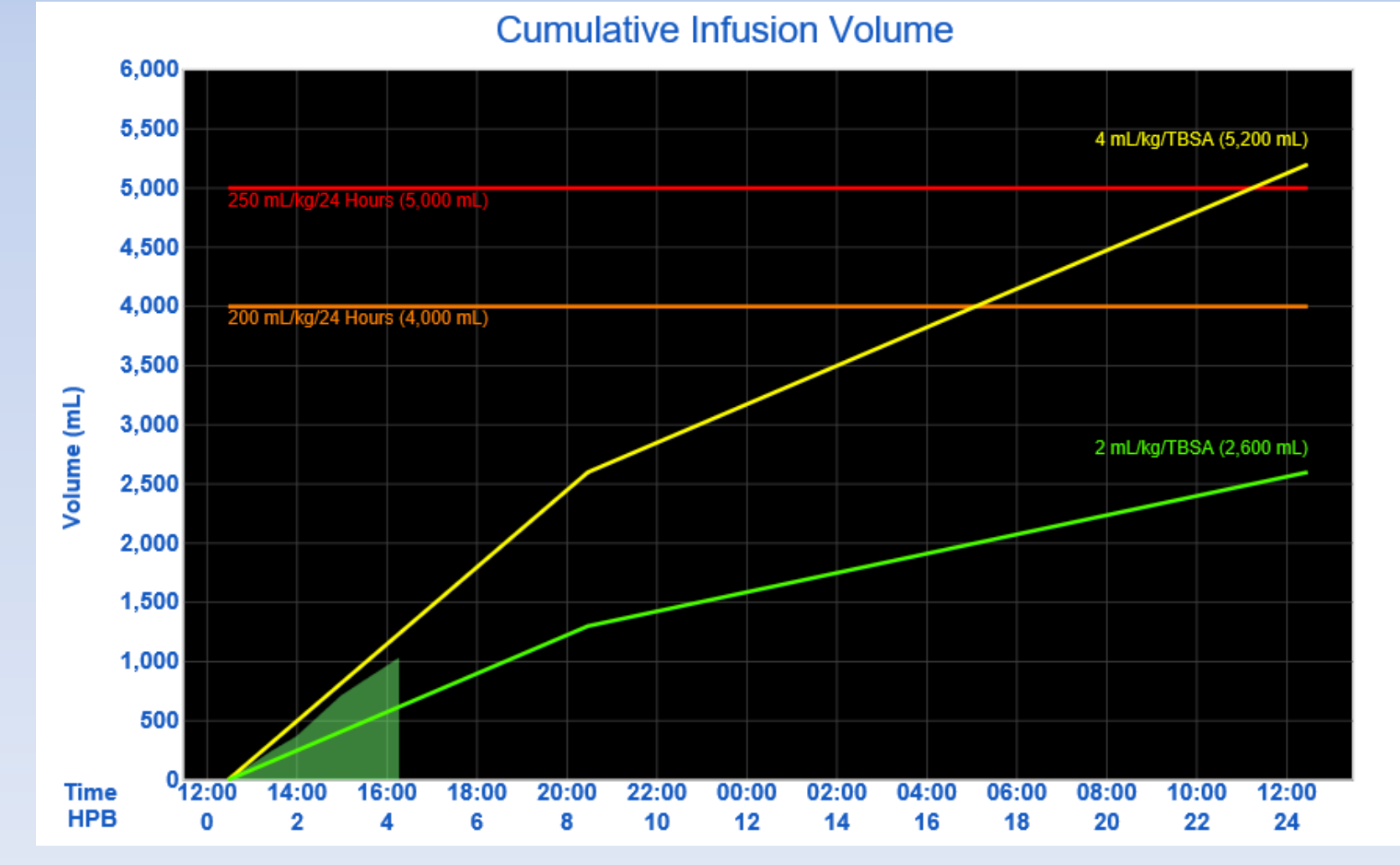

### Alert lines 250 mL/kg in 24 hours (Ivy Index) in red

200 mL/kg in 24 hours in orange

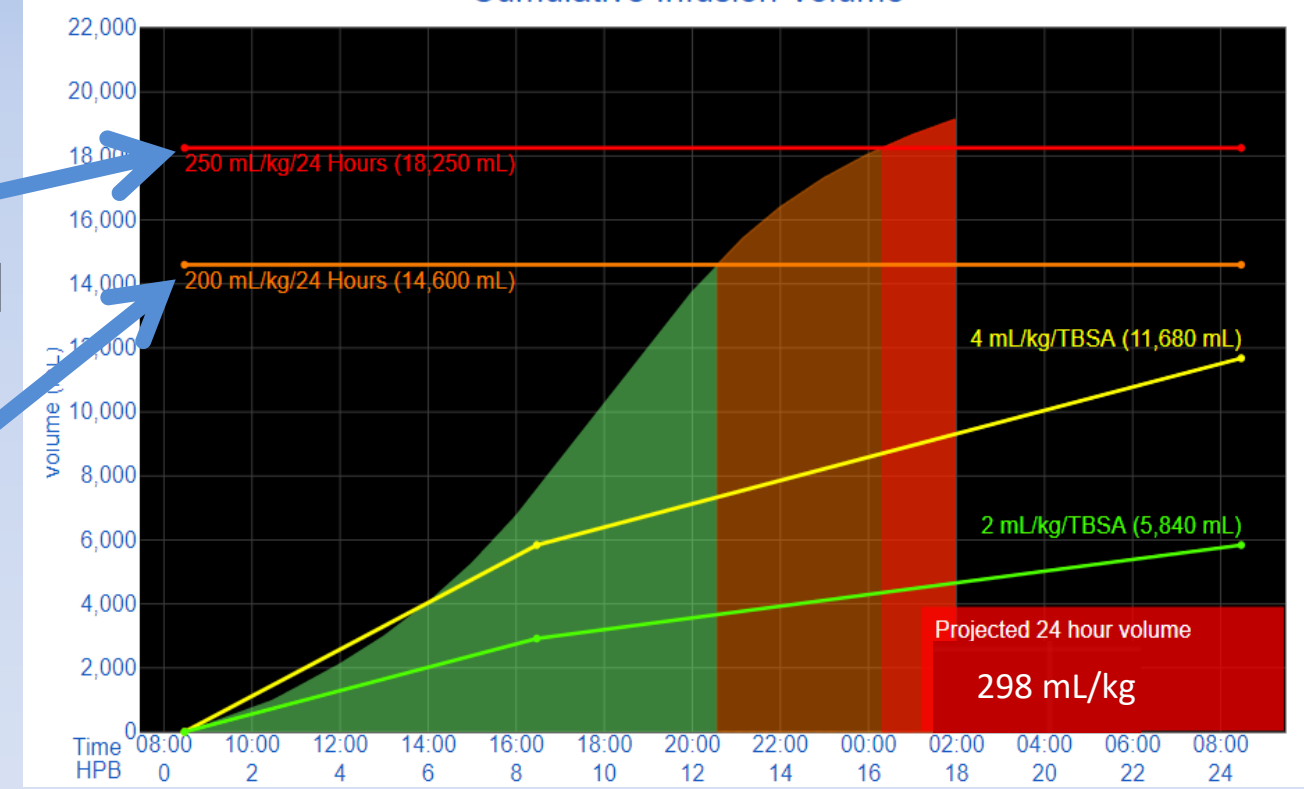

#### **Cumulative Infusion Volume**

### 24-hour fluid projections:

- Shows by HPB 10
- Based on current rate & past fluids

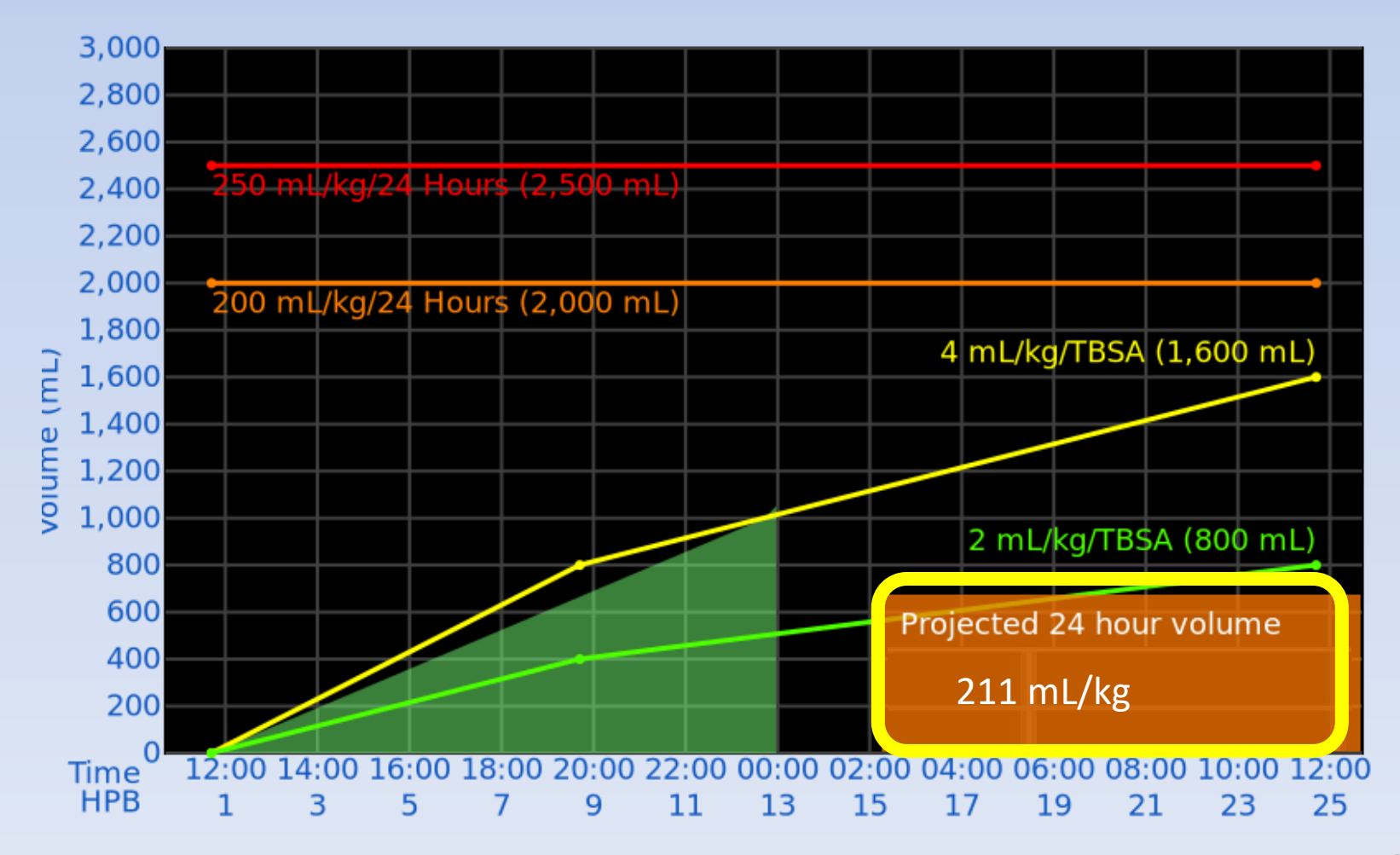

#### The label will turn <u>red</u> if <u>either</u>:

- ml/kg/TBSA is above 6.0, or
- ml/kg is above 250

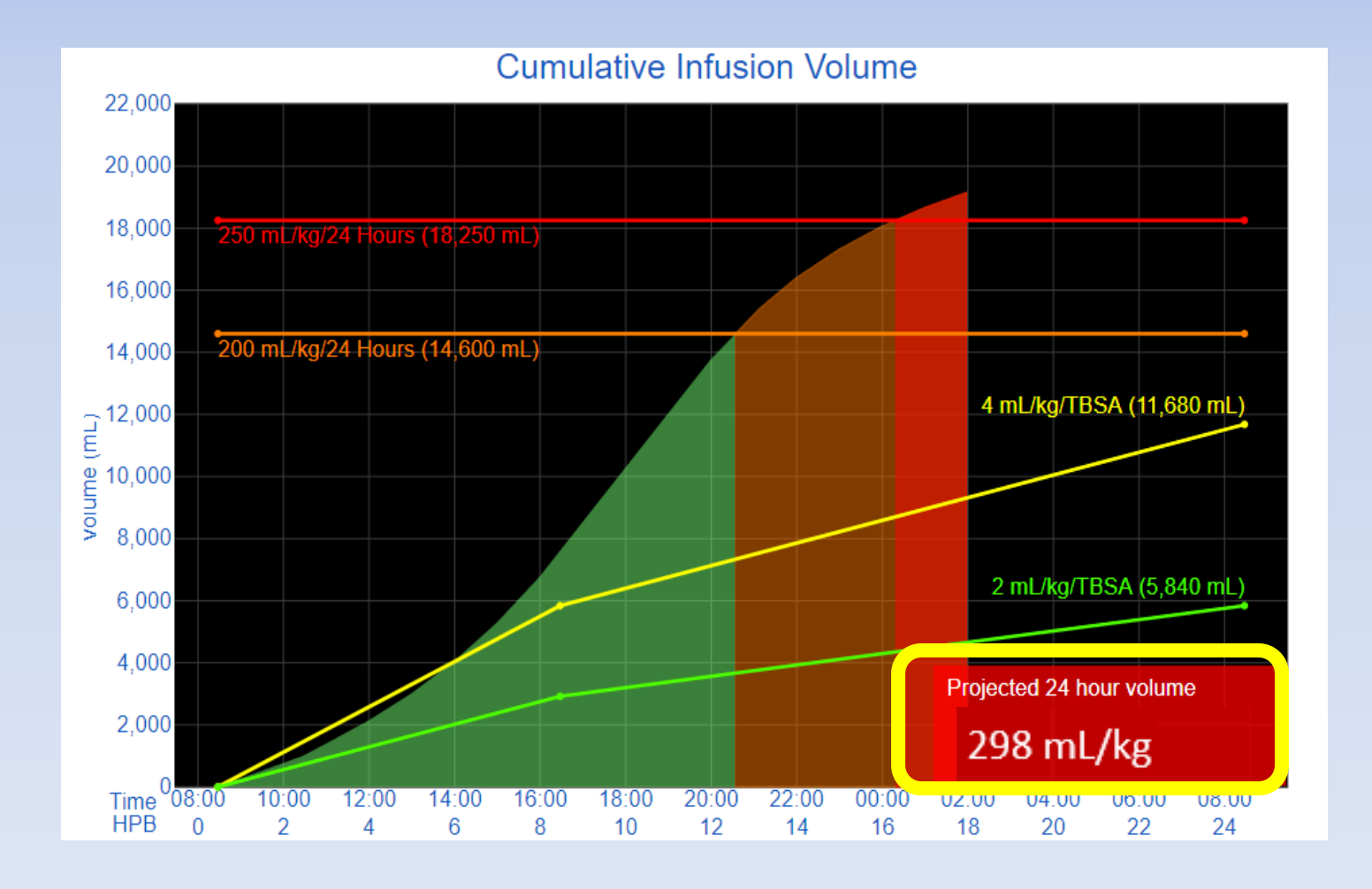

#### The label will turn orange if:

- ml/kg/TBSA is above 5.0 and 6.0
- ml/kg is between 200 and 250

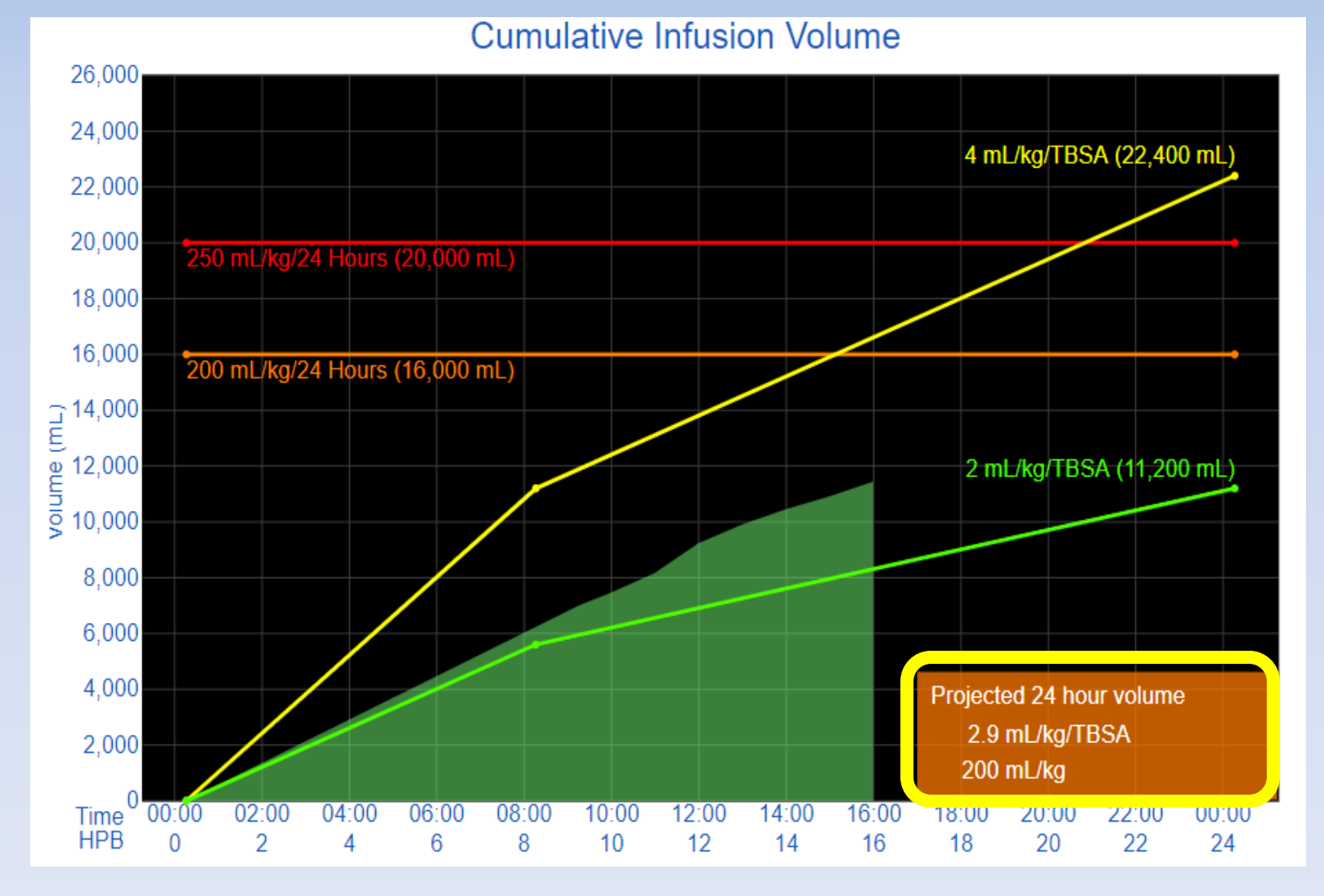

#### The label will turn <u>black</u> if both:

- ml/kg/TBSA is less than 5.0
- ml/kg is less than 200

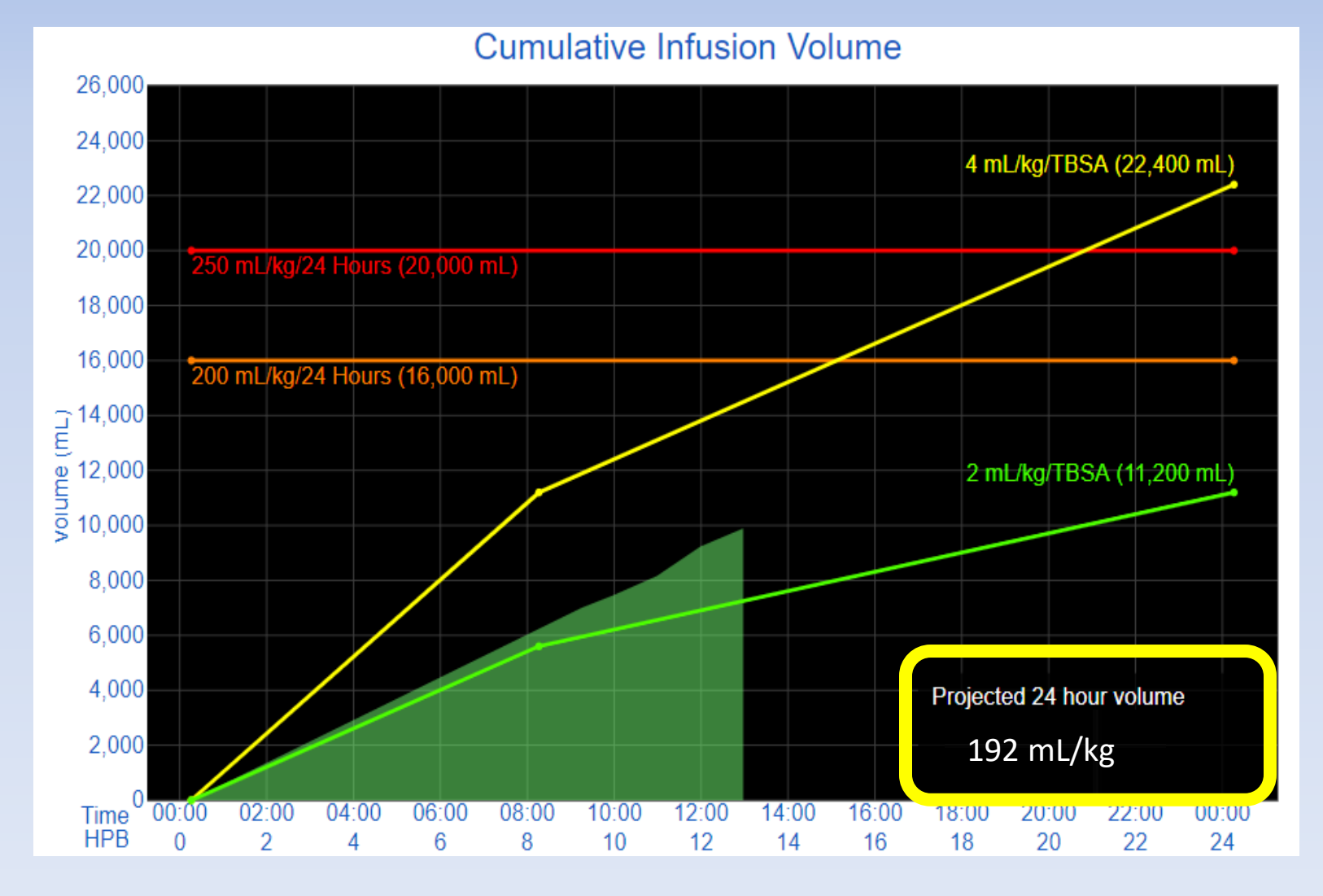

### Press the "I/O Graph" tab

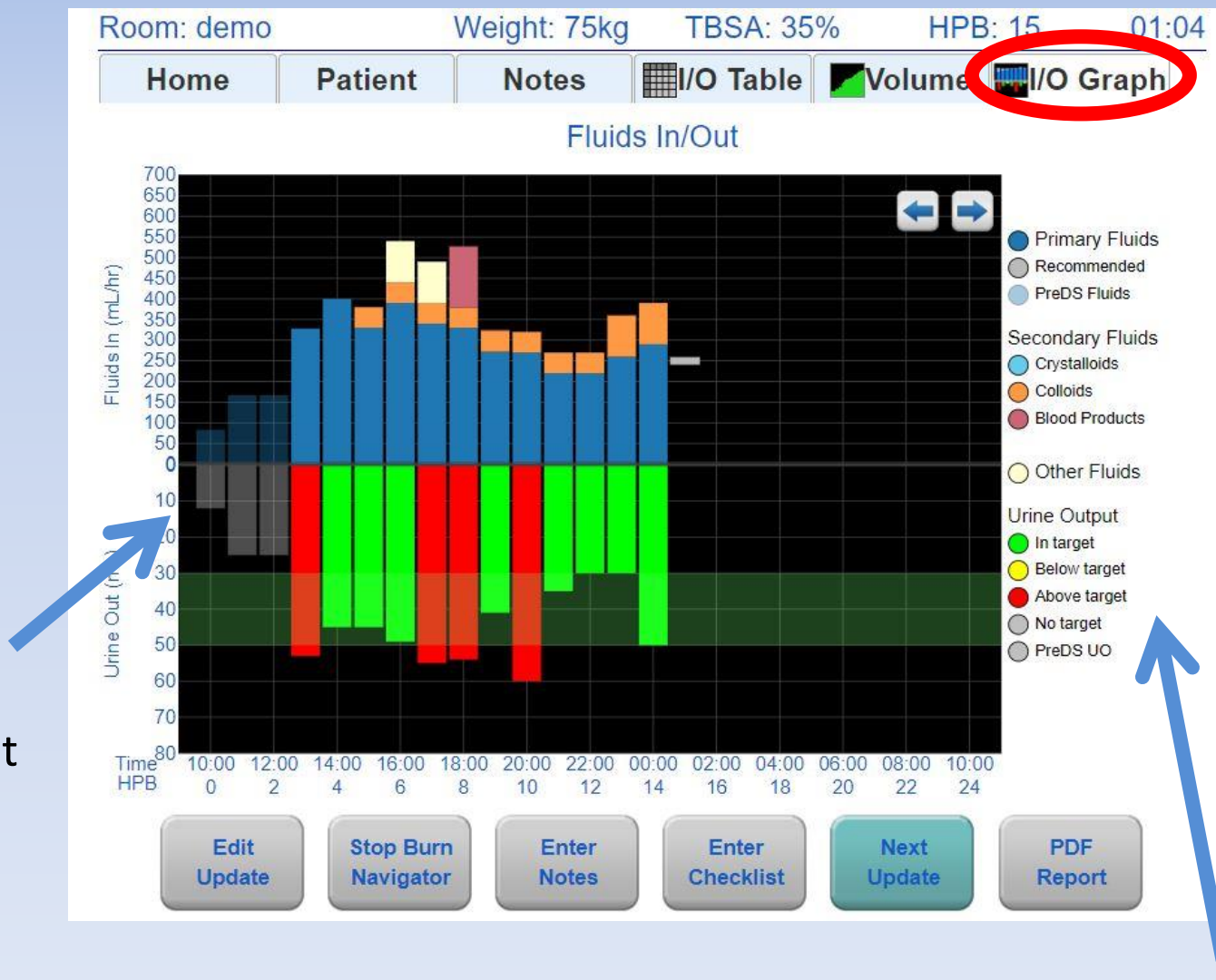

Pre-Burn Navigator fluids have transparent bars

Legend

# **Safety Features**

#### **Recommendations:**

- Won't change more than the "cap"
- Max recommended:
   2,000mL/hr or less

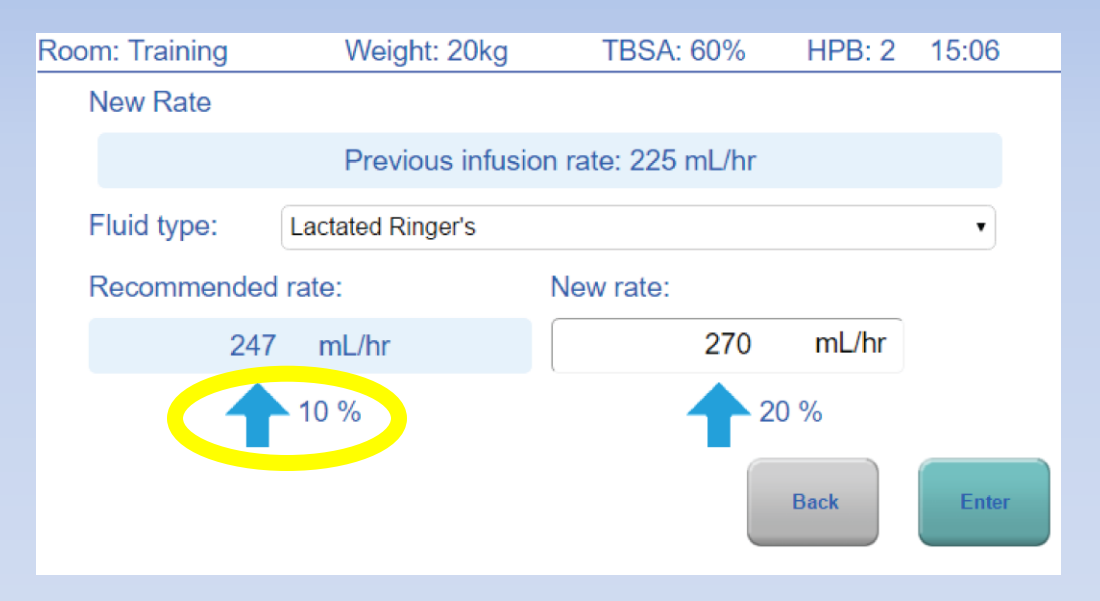

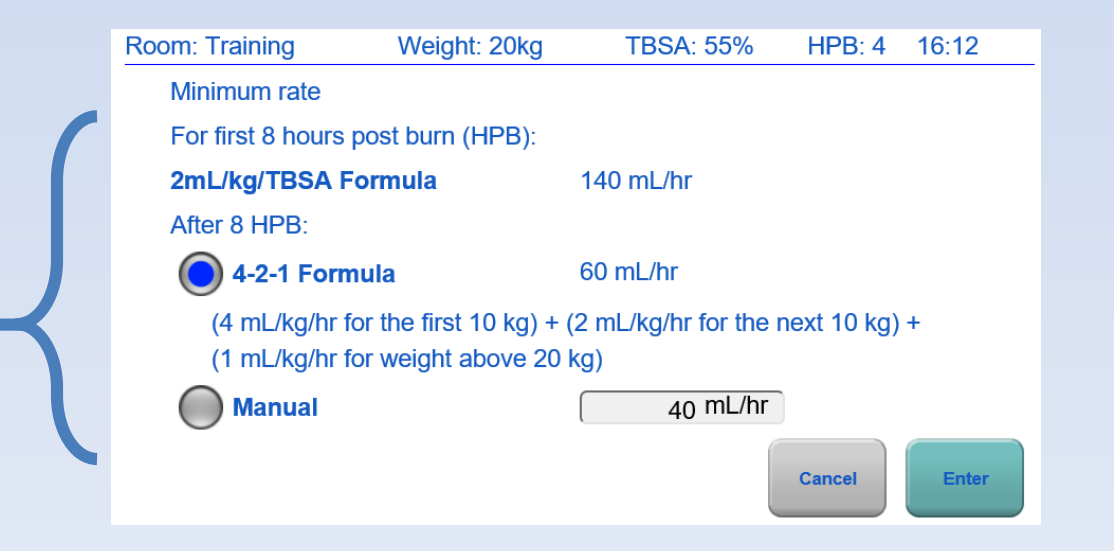

### Minimum rates

# **Alerts are a Safety Feature**

#### "Non-Responder" Alert

# When patients aren't responding to fluid therapy

| Room: Training | Weight: 20kg | TBSA: 60% | HPB: 6 | 18:34 |  |
|----------------|--------------|-----------|--------|-------|--|
|----------------|--------------|-----------|--------|-------|--|

Alert! Urinary output is not responding to fluid therapy. Check Foley catheter for obstruction and check bladder pressure. Patient may be a fluid "non-responder". Contact attending physician.

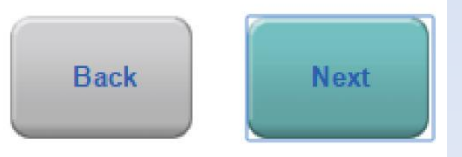

## **Checklists are also a Safety Feature**

#### Other indicators of under-resuscitation or over-resuscitation

| Room: Training                                                                                                   |                                                               | Weight: 80kg       | TBSA: 80%                                                                                                    | HPB: 12 13:30                                                                |
|----------------------------------------------------------------------------------------------------|---------------------------------------------------------------|--------------------|----------------------------------------------------------------------------------------------------|------------------------------------------------------------------------------|
| Home                                                                                                    | Patient                                                       | Notes              | I/O Table                                                                                                    | Volume 🔤l/O Graph                                                            |
| Notes:<br>13:00 HPB: 12<br>Hypotensive: Yes<br>Hyperglycemic: N<br>Pressors: No<br>Diuretics: No                 | 0                                                             |                    | Checklists:<br>10:15 HPB: 9<br>Checklist<br>Systolic BP<br>Diastolic BP<br>CVP<br>Heart rate                 | = 85 mmHg<br>= 64 mmHg<br>= mmHg<br>= 115 BPM                                |
| 13:00 HPB: 12<br>Recommended ra<br>Entered rate: 700<br>Physician: Dr.<br>Caregiver: Nurse<br>Rationale: Physici | te: 680 mL/hr<br>mL/hr<br>ans direction                       |                    | Bladder pressure<br>ScvO2<br>Lactate<br>Base Excess<br>Hemoglobin<br>Left upper pulses<br>Right upper pulses | = mmHg<br>= %<br>= 2.1 mg/dL<br>= mEq/L<br>= 10.5 g/dL<br>= normal<br>= weak |
| 10:14 HPB: 9<br>Confounders:<br>Myoglobinuria: Ur<br>Hyperglycemic: U<br>High blood alcoho<br>Edit<br>Update     | iknown<br>nknown<br>il/EtOH: Unknown<br>Stop Burn<br>Navigato | n Enter<br>r Notes | Enter<br>Checklist                                                                                           | = normal<br>= weak<br>s elevated<br>Main<br>Menu<br>Next<br>Update           |

# Keep in Mind!

Recommendations are only recommendations! Understand the whole clinical picture, communicate with the attending physician, and do what's best for the patient

### **Press "Stop Burn Navigator"**

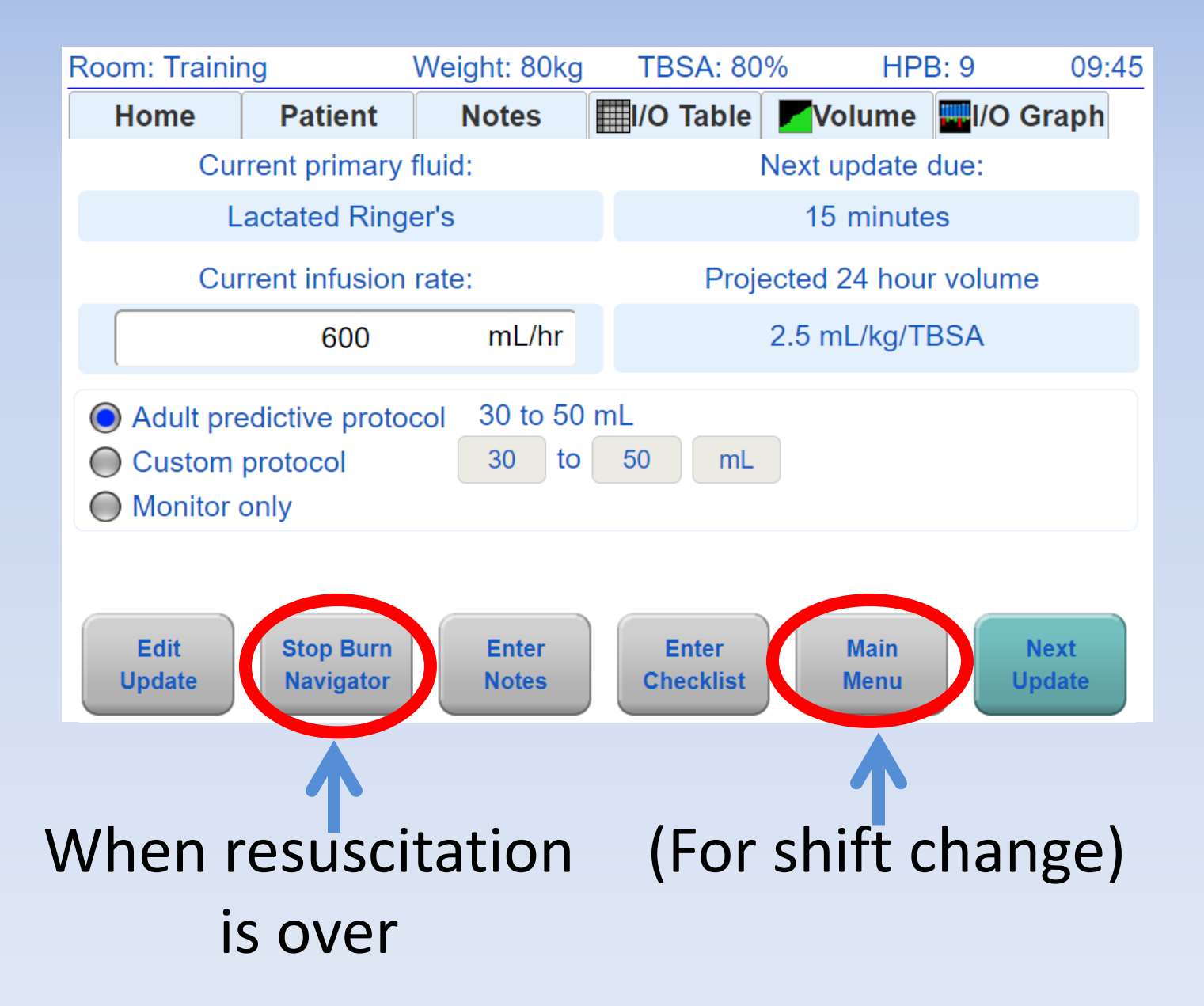

# **Reviewing Patient Files**

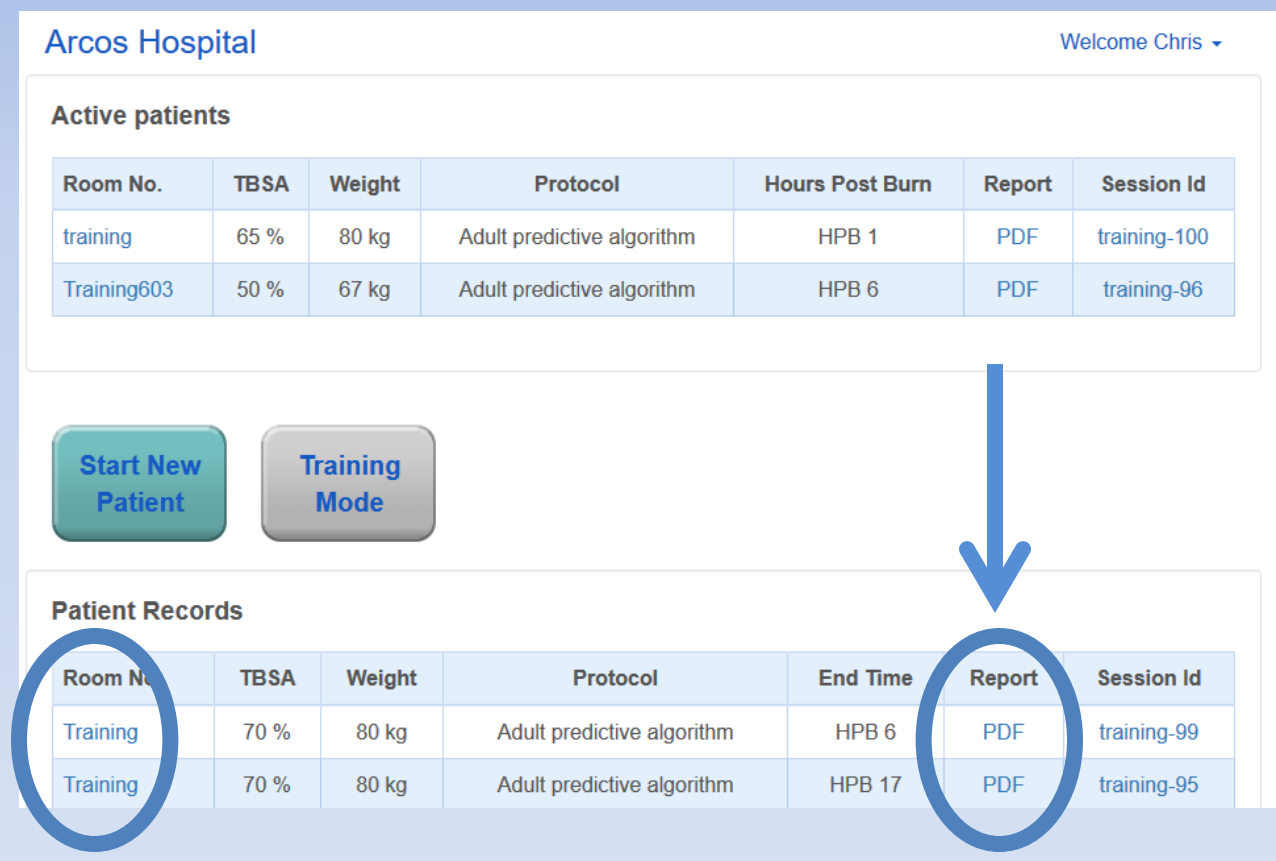

"End Decision Support" button moves the patient from "Active" to "Records"

You can view, but cannot edit, past patient files

### **Frequently Asked Questions**

#### Can more than one person see a patient's file at the same time?

YES!

And any browser can do the fluid update

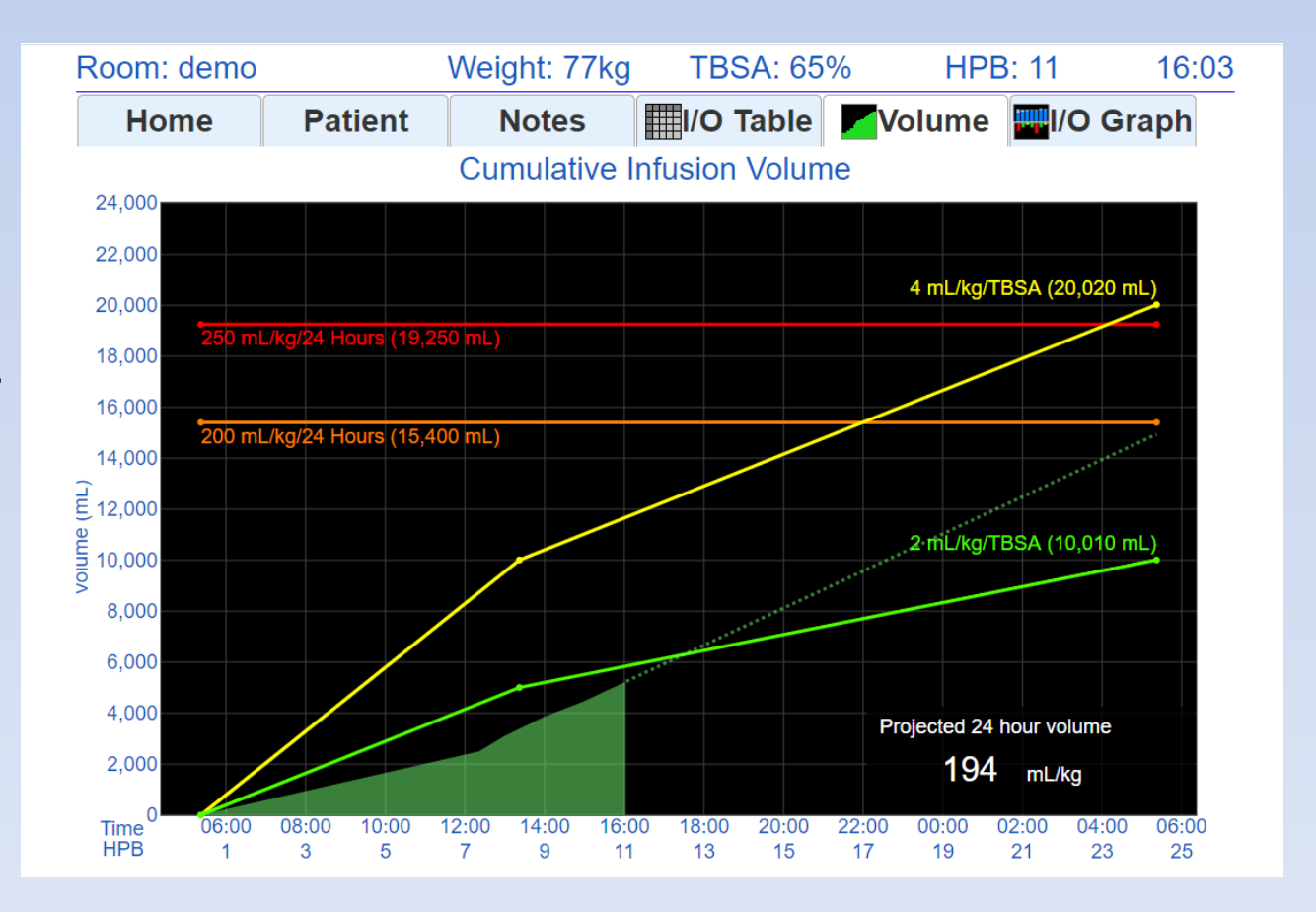

### FAQs

#### What if we change fluid types (e.g., LR to an albumin protocol)?

| Room: Training | Weight: 20kg                                                                        | TBSA: 60%         | HPB: 4 | 18:01 |
|----------------|-------------------------------------------------------------------------------------|-------------------|--------|-------|
| New Rate       |                                                                                     |                   |        |       |
|                | Previous infusio                                                                    | n rate: 225 mL/hr |        |       |
| Fluid type:    | La                                                                                  | actated Ringer's  |        | ~     |
| Recommended    | Lactated Ringer's<br>Lactated Ringer's + 5% Dextrose<br>(3/2) LR + (1/2) Albumin 5% |                   |        |       |
| 225            | (½) LR + (½) Albumin 5%<br>(⅔) LR + (⅓) FFP                                         |                   |        |       |
| C              | Normal Saline<br>Plasma-lyte                                                        |                   |        |       |
|                | Albumin 5%                                                                          |                   | Back   | Enter |
|                |                                                                                     |                   | Daon   | Enter |

On the recommendation screen,

select the new Fluid Type from the drop-down list.

The new Primary Fluid Type will be titrated up or down next hour.
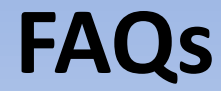

## What if I change the pump rate in the middle of the hour?

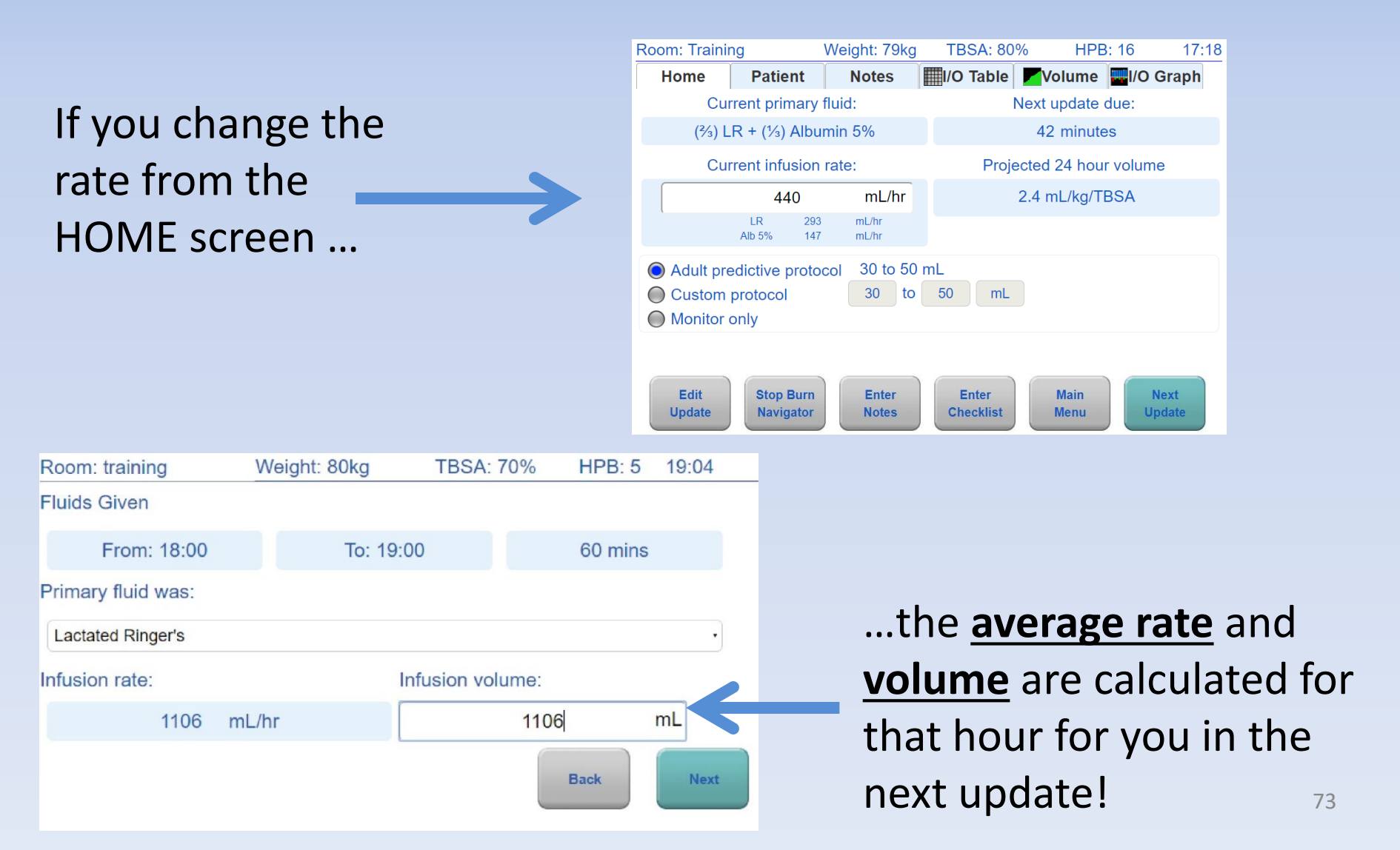

## Accos Burn Navigator® Questions?

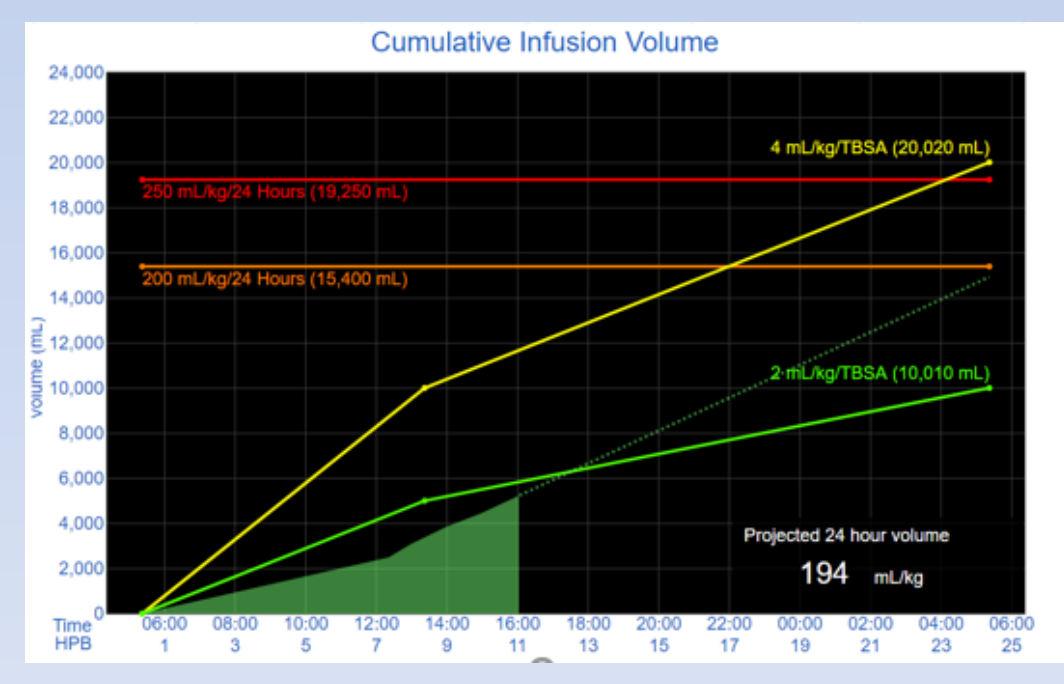

## Arcos customer support: 877.542.8025 support@arcosmedical.com